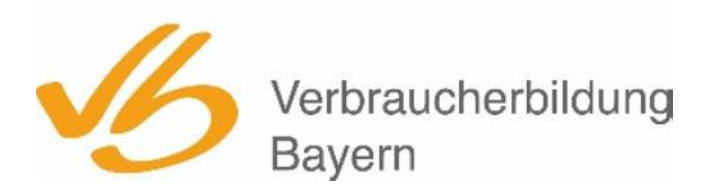

Evangelische Arbeitsgemeinschaft Medien des Deutschen Evangelischen Frauenbundes Landesverband Bayern e.V.

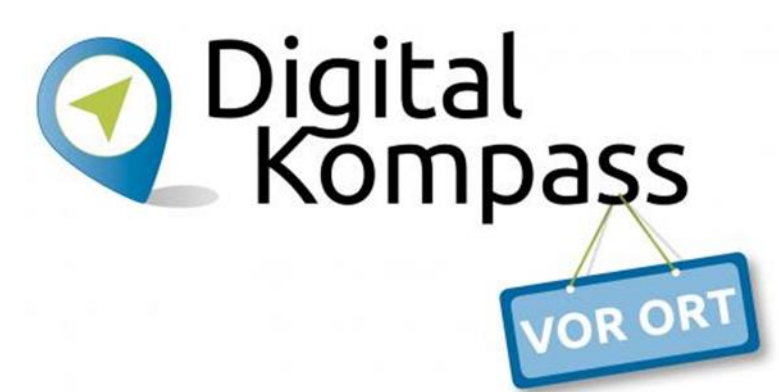

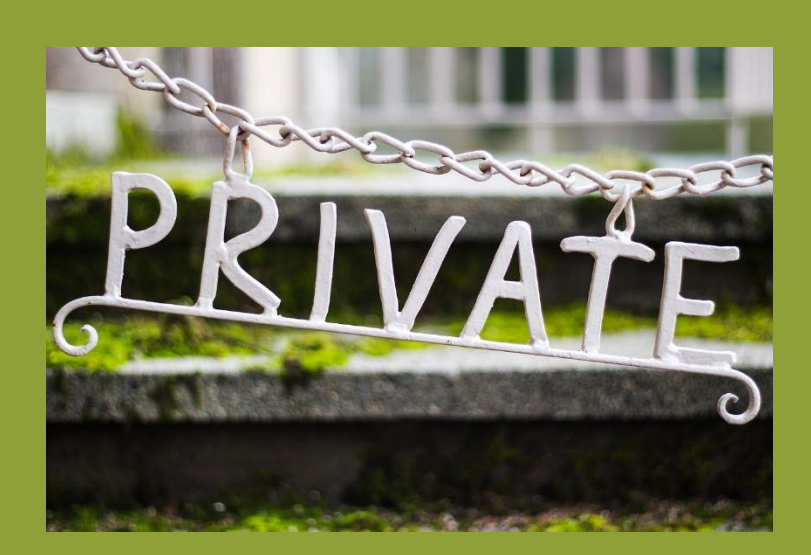

# Lernen im Alter

**Modul 2** Google-Suche – Links – Cookies

Verbundprojekt von:

Partner:

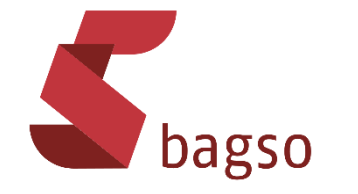

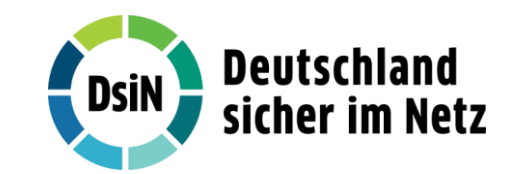

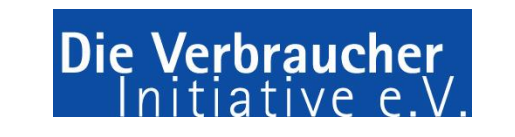

Gefördert durch:

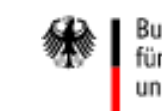

Bundesministerium für Umwelt, Naturschutz, nukleare Sicherheit und Verbraucherschutz

# Häufige Fragen

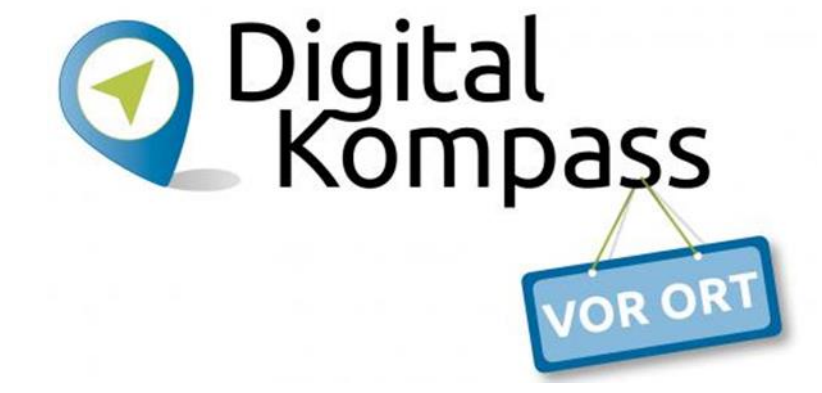

Wie suche ich im Internet

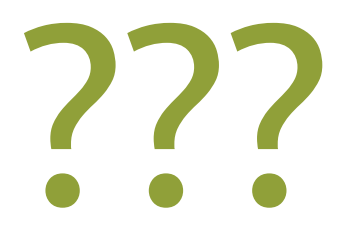

- mit der Google-App
- über den Internetbrowser

# Google-Suche mit der Google-App

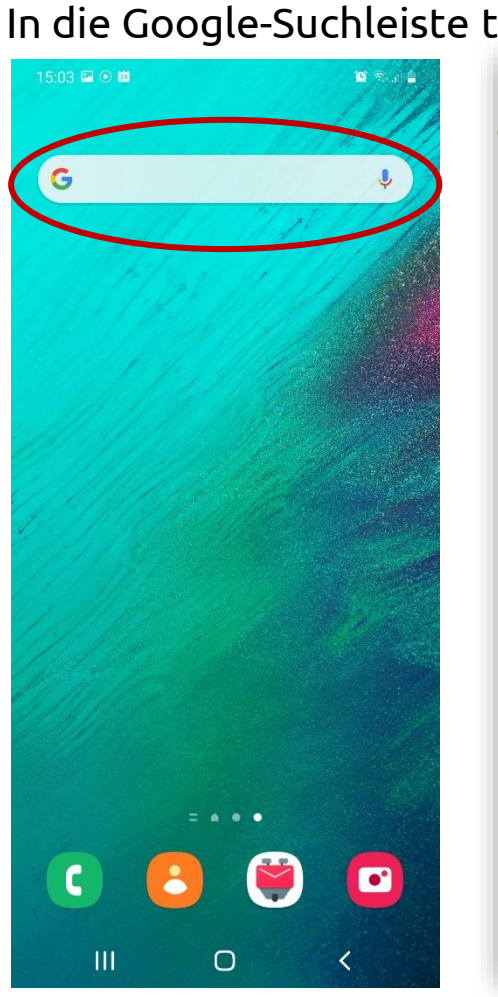

| ti | ippe  | n                                                     | oder           | die A |                       |
|----|-------|-------------------------------------------------------|----------------|-------|-----------------------|
|    | 15:02 |                                                       | ®r.al <b>≜</b> |       | 15:03 🖬 🕑 🖹           |
|    | G     | Suchen                                                | <b></b>        |       |                       |
|    | TREN  | DTHEMEN IN SUCHANFRAGEN                               |                |       |                       |
|    | ~     | sarah engels pietro lombardi                          |                |       |                       |
|    | ~7    | palma de mallorca corona                              |                |       |                       |
|    | ~     | delta variante corona                                 |                |       | $\sim$                |
|    | ~     | hannover messerstecherei                              |                |       | ( <b>G</b>            |
|    | ~     | heißluftballon absturz                                |                |       | Google                |
|    | ~~    | csu erweiterte mütterrente                            |                |       |                       |
|    | ~~    | werner teske ddr<br>Werner Teske                      | 2              |       | YouTub                |
|    | ~~    | jörg wiskandt pforzheim                               |                |       |                       |
|    | ~*    | regensburg badeunfall                                 |                |       | Google P<br>Filme & S |
|    | ~7    | gewitter unwetterwarnung                              |                |       | GX                    |
|    | ~     | dieter bohlen dsds<br>Deutschland sucht den Superstar |                |       | Übersetz              |
|    | ~~    | sophia thomalla loris karius                          |                |       |                       |
|    |       |                                                       |                |       |                       |

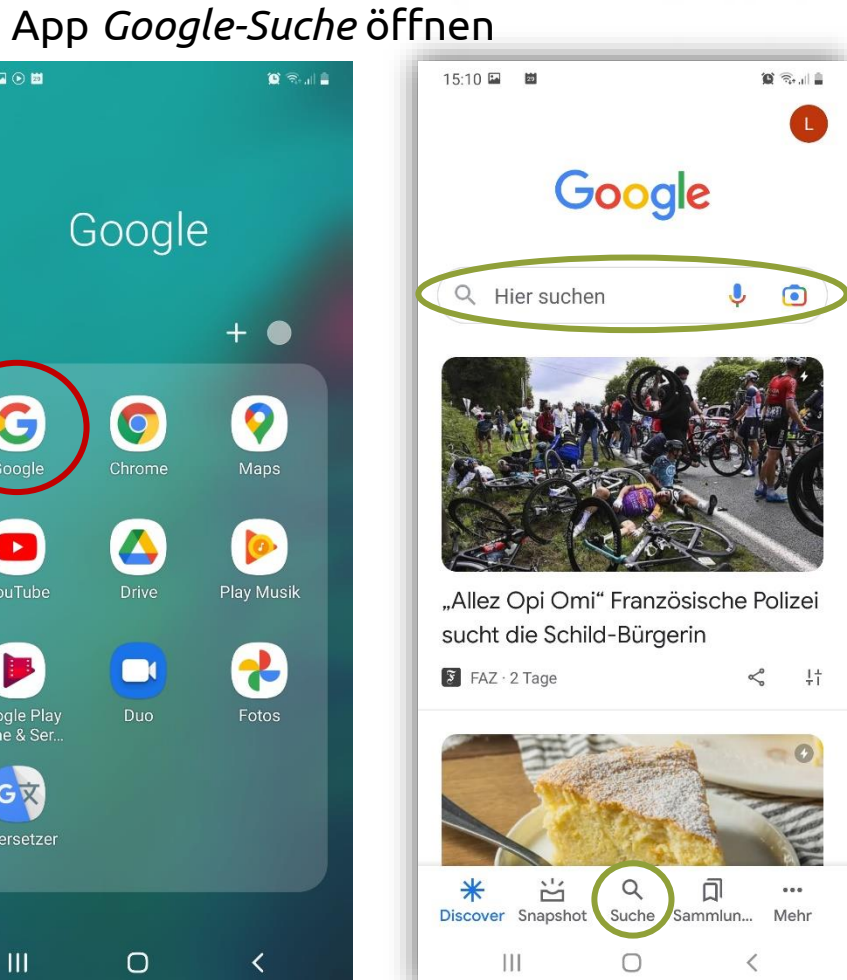

Luitgard Herrmann

Digital-Kompass vor Ort Evangelische Arbeitsgemeinschaft Medien

Digital Kompass

VOR OR

# Google-Suche mit der Google-App

Nutzer sind standardmäßig im Google-Konto angemeldet

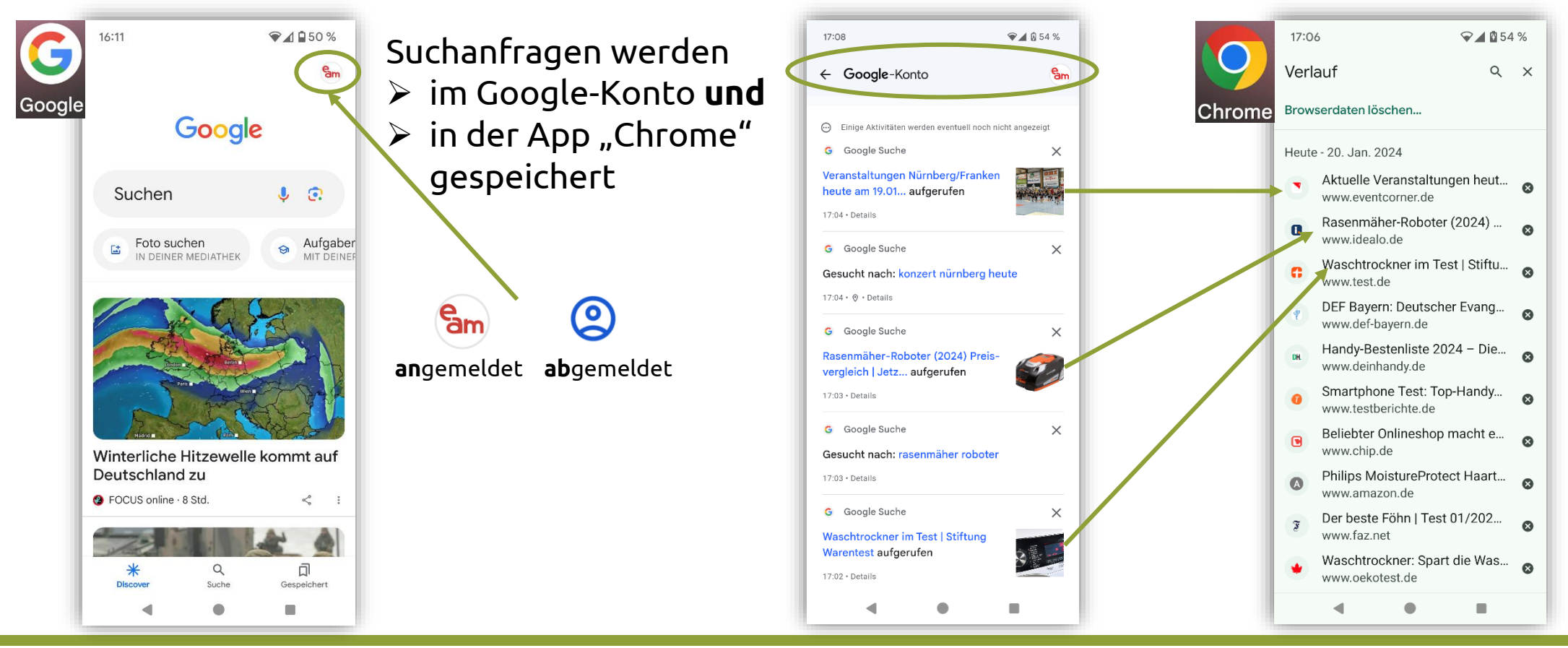

Digital-Kompass vor Ort Evangelische Arbeitsgemeinschaft Medien

Digital Kompass

OR OR

#### Luitgard Herrmann

Digital-Kompass vor Ort Evangelische Arbeitsgemeinschaft Medien

**Google-Konto** 

### Einstellungen für den Verlauf – Verlauf löschen

16:11 ♥⊿ ∎ 50 % 16:33 ♥ ▲ 1 49 % 16:34 ♥▲ ■ 49 % eam × Google-Konto ⑦ Q 5m Hier kann festgelegt Google Daten und Datenschutz Sicherh × e Daten werden, ob Verläufe Google Einstellungen für den Verlauf Arbeitsgemeinschaft Me... eam.bayern@gmail.cor  $( \mathbf{ } )$ gespeichert werden sollen Sie können festlegen, ob Ihre Aktivitäten und die Orte, die Sie besucht haben, Google-Konto verwalten gespeichert werden sollen, damit Sie z. B. relevantere Ergebnisse, personalisierte Zum Beispiel: Neuer Chrome-Inkognitotab Karten oder Empfehlungen orbalten Web- & App-Aktivitäten Suchanfragen in der Suchverlauf Speichern an 3 🕑 Ein Google-App, in Google Letzte 15 Minuten löschen Standortverlauf Ø Aufgaben Pausiert Maps, im Google Play Store Image: Meine Daten in Google Suche werden im Google-Konto YouTube-Verlauf D 🗢 Ein 63 Einstellungen unter Web- und App-Sie können Ihren Verlauf jederzeit ⑦ Hilfe und Feedback einsehen oder löschen Aktivitäten gespeichert. Datenschutzerklärung Meine Aktivitäten Geogle Maps-Ze -Zu finden unter: Meine Aktivitäten Nutzungsbedingungen > dort können sie gelöscht Personalisierte Werbung Q ជា Sie können wählen, ob Werbung, die Sie werden 1

♥▲ 49% 16:35 ⑦ Q Sm × Google-Konto Daten und Datenschutz Sicherh e Daten Personalisierte Werbung Sie können wählen, ob Werbung, die Sie in Google-Diensten und auf Websites von Google-Partnern sehen, für Sie personalisiert wird Einstellen, ob Mein Anzeigen-Center Werbung Personalisierte Werbung auf <u>\_</u> Google personalisiert 🖨 Aus 🚄 werden soll Einstellungen für Werbung auf Partnerwebsites oder nicht. > Optionen für Werbung auf Websites von Google-Partnern Persönliche Ergebnisse in der Google Suche Sie können festlegen, ob Ihnen in der Google Suche persönliche Ergebnisse präsentiert werden dürfen, die auf Informationen aus Ihrem Google-Konto basiorar

4

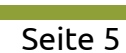

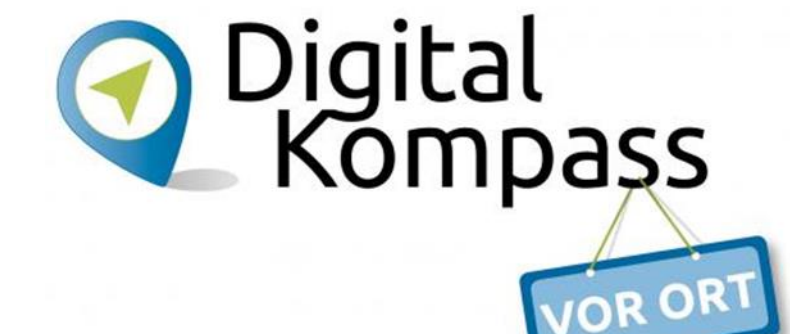

# Einstellungen – bei Apple

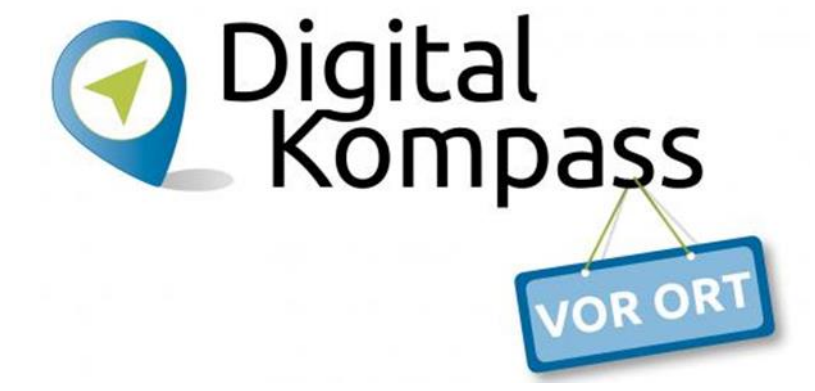

### Personalisierte Werbung ausschalten

*Einstellungen > Datenschutz > Werbung> Kein Ad-Tracking (Schieberegler nach rechts)* 

Einstellungen > Datenschutz > Ortungsdienste > Systemdienste > Ortsabhängige Apple Ads (Schieberegler nach rechts)

# Google-Suche im Browser – Google Chrome

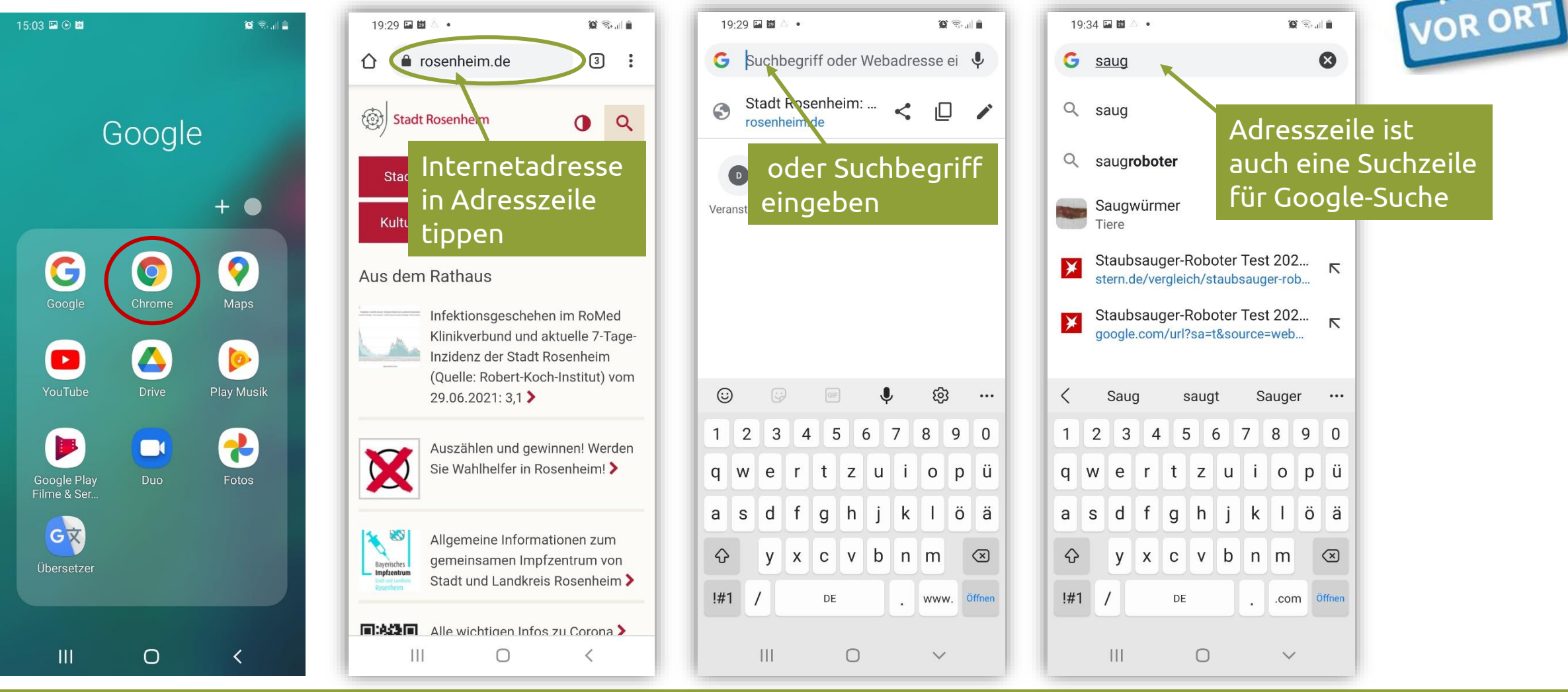

Luitgard Herrmann

Digital-Kompass vor Ort Evangelische Arbeitsgemeinschaft Medien

## Google-Suche im Browser – Google Chrome

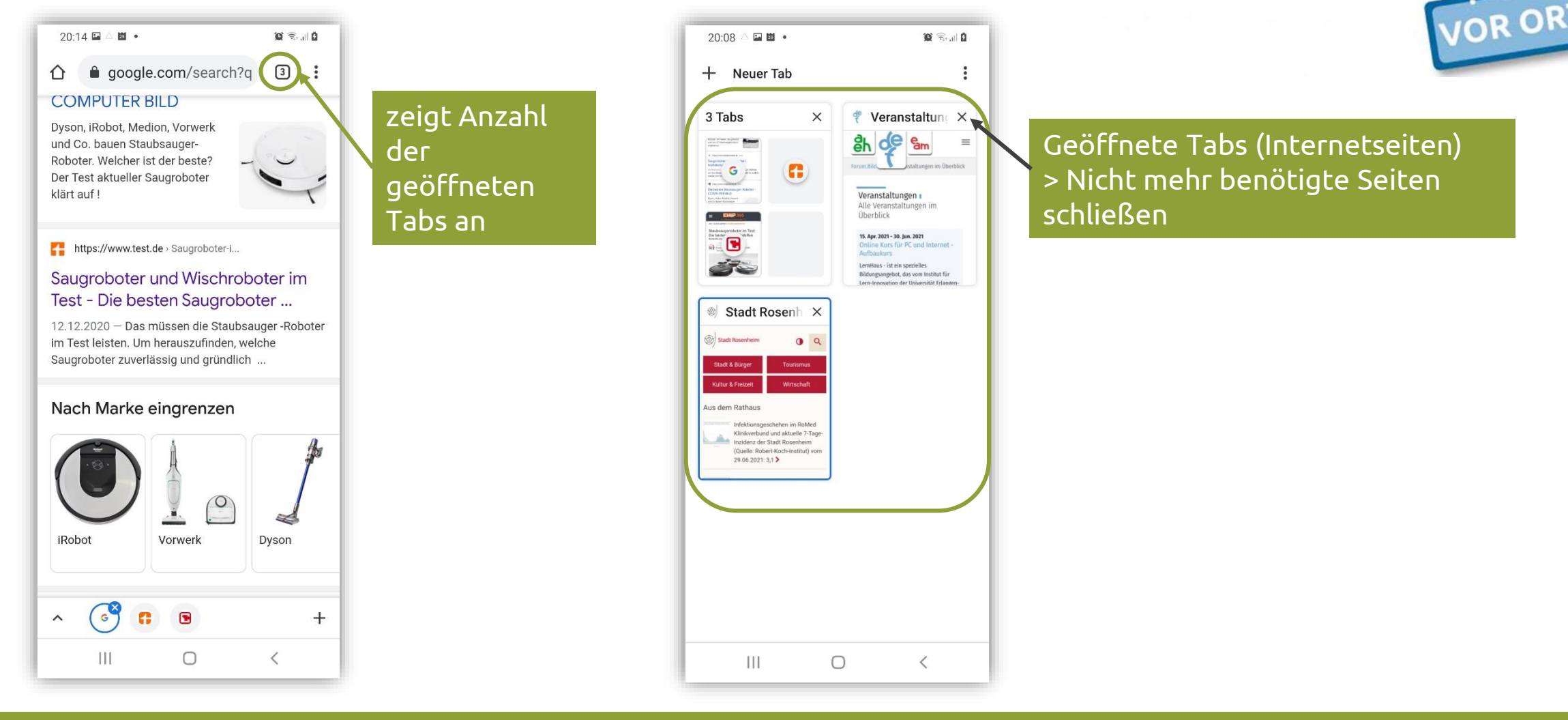

Digital-Kompass vor Ort Evangelische Arbeitsgemeinschaft Medien

# Google-Suche im Browser – Google Chrome

#### Browserverlauf (aufgerufene Internetseiten) in der App löschen

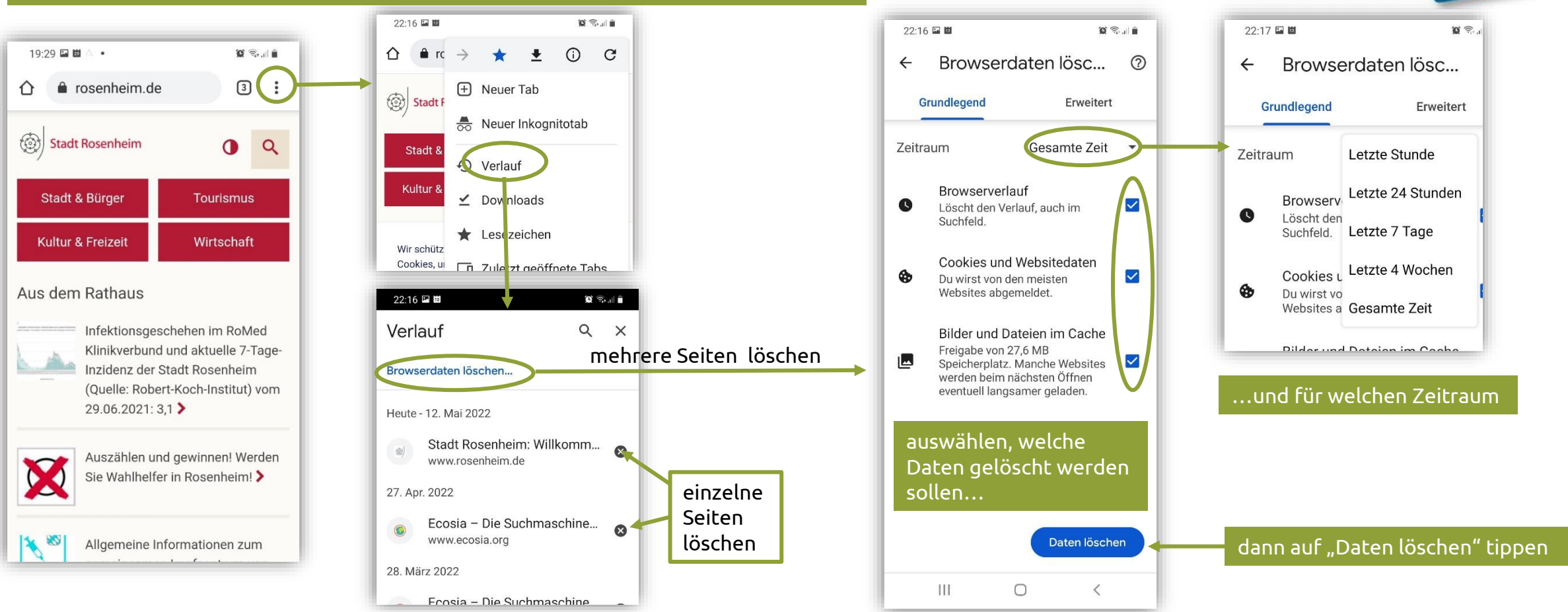

Digital-Kompass vor Ort Evangelische Arbeitsgemeinschaft Medien

Digital Kompass

OR OR

### Google-Suche im Browser – Firefox

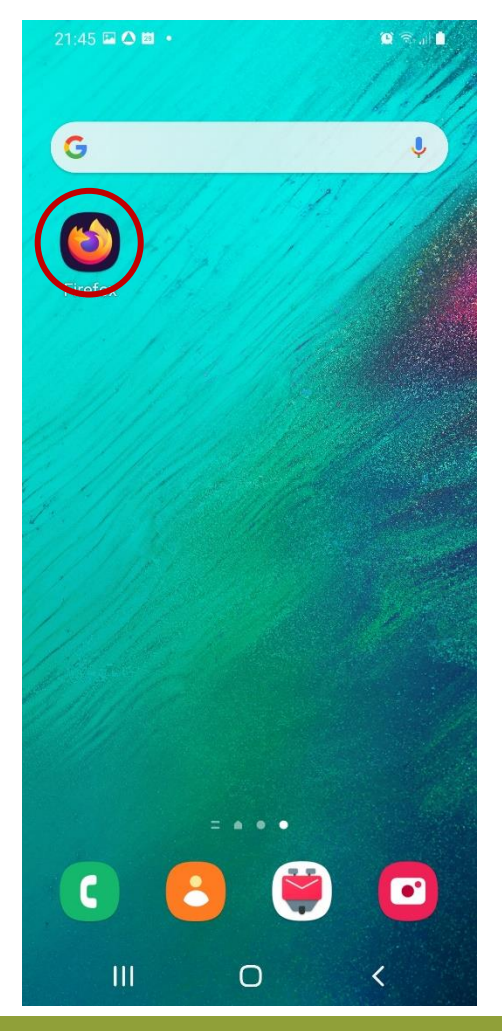

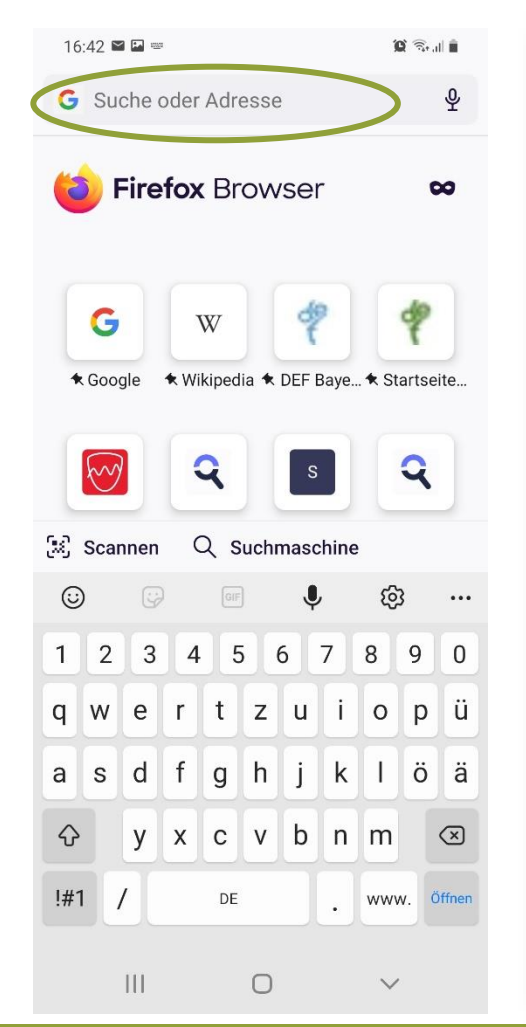

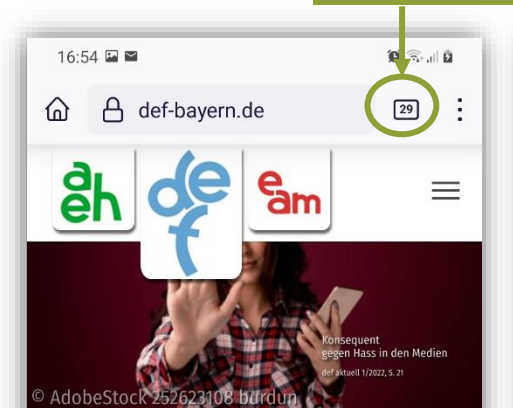

Herzlich Willkommen beim Deutschen Evangelischen Frauenbund - Landesverband Bayern e.V..

Wir möchten Frauen Orientierungshilfen vermitteln und ihren Mut zum Engagement stärken, um sie auf diese Weise zu motivieren, Verantwortung zu übernehmen für sich und andere. Unter diesem Motto organisieren wir Bildungsveranstaltungen und informieren zu wechselnden Schwerpunktthemen, als Verband und in unseren Arbeitsgemeinschaften AEH eitsgemeinschaft Evangelischer Haushaltsführungskräfte des Deutschen

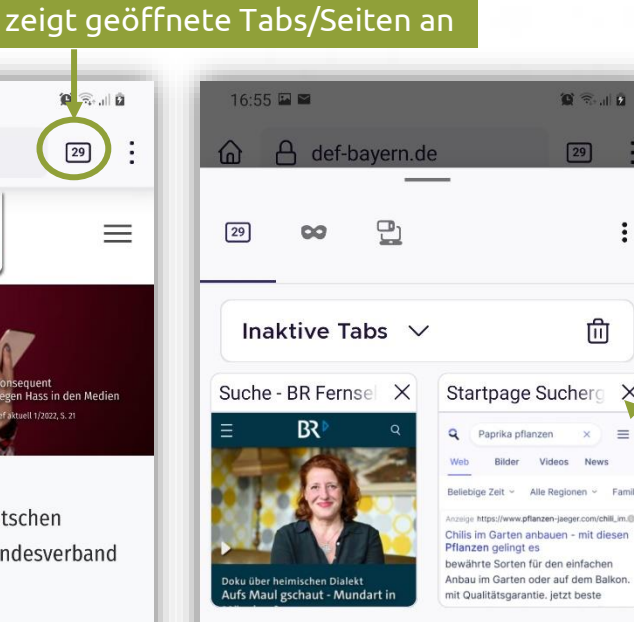

Startseite: Deutsc X

Verantwortune

DEF Bayern: Deute X

<

übernehmen

für sich und

http://def-bundesv

Startseite: Deutsc X

111

 $\bigcirc$ 

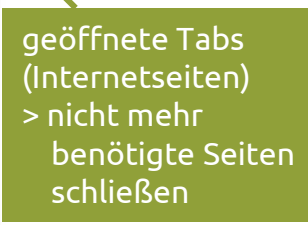

VOR OR

Digital Kompass

Luitgard Herrmann **Digi** 

## Google-Suche im Browser – Firefox

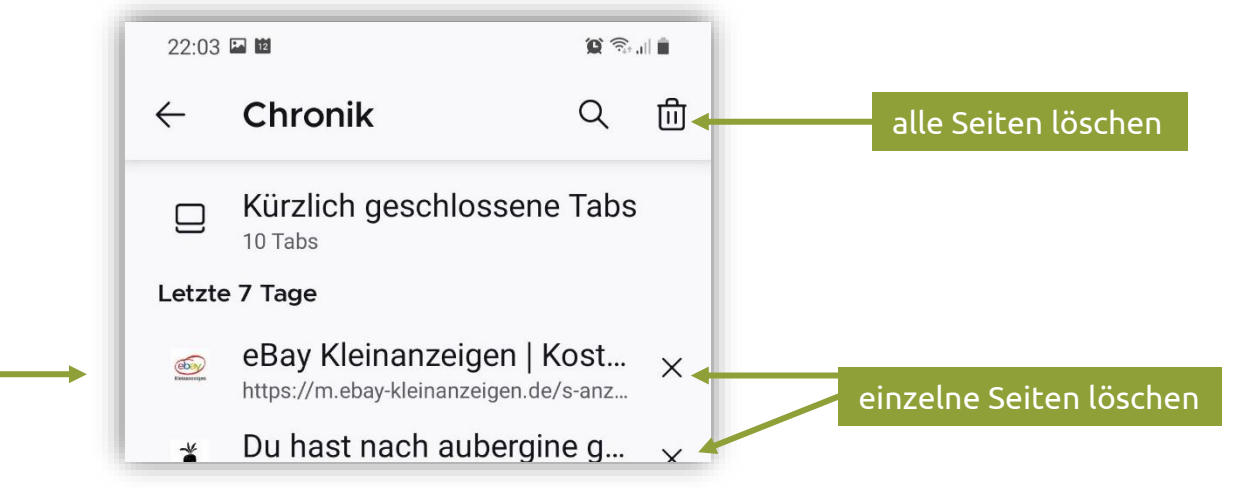

Digital Kompass

OR OR

#### Browserverlauf/Chronik (aufgerufene Internetseiten) löschen

21:55 🛍

🕲 🖘 🗐 🙆

29

 $\equiv$ 

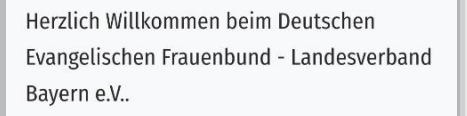

am

16:54 🖼 🖼

đh

A def-bayern.de

Wir möchten Frauen Orientierungshilfen vermitteln und ihren Mut zum Engagement stärken, um sie auf diese Weise zu motivieren, Verantwortung zu übernehmen für sich und andere. Unter diesem Motto organisieren wir Bildungsveranstaltungen ŵ 8 C  $\rightarrow$ Un Erv Neuer Tab +aut 값 Hinzufügen Lesezeichen × 0 Chronik 上 Downloads

😧 🙃 📖 🗎

# **Alternative Suchmaschinen**

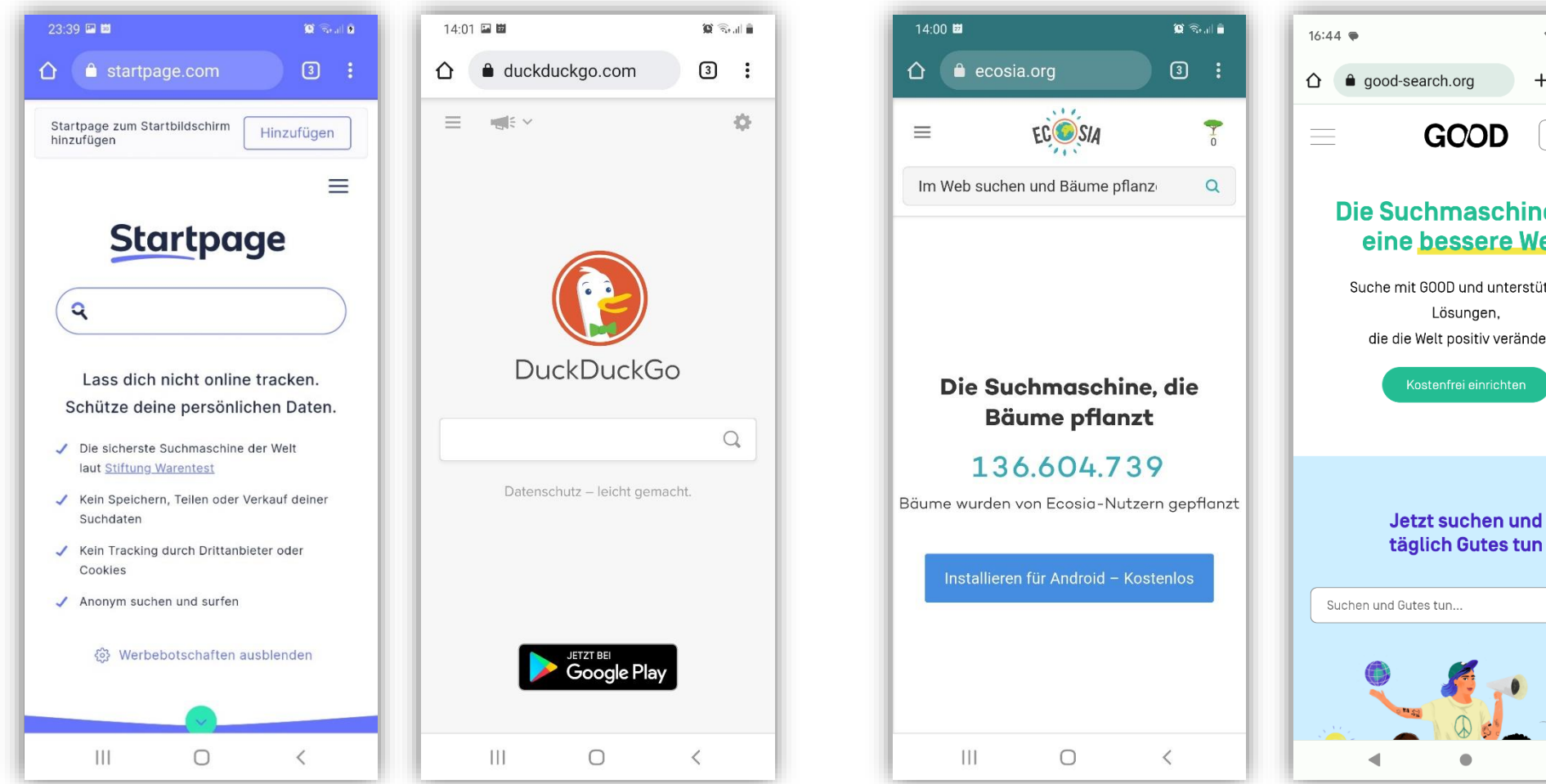

♥⊿ 1070% 5: + GOOD 0 ] 📣 Die Suchmaschine für

> eine bessere Welt Suche mit GOOD und unterstütze so Lösungen, die die Welt positiv verändern.

XQ

und **GOOD** "Die Suchmaschine für eine bessere Welt" kooperieren mit Bing (Microsoft). Die Suchergebnisse kommen letztendlich von der Suchmaschine Bing.

**ECOSIA** Die "grüne

Suchmaschine"

Digital Kompass

OR O

Luitgard Herrmann

# Häufige Fragen

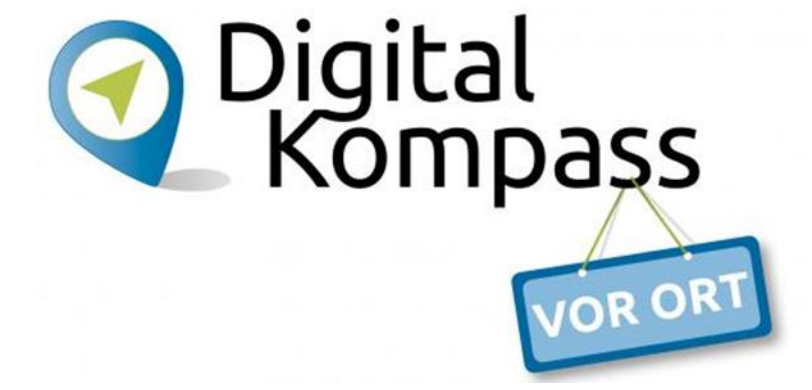

Was ist ein Link

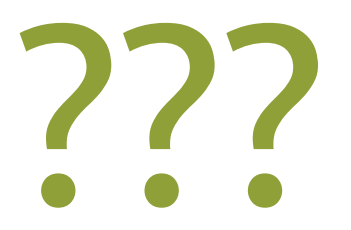

Wie erkenne ich einen Link

???

# Links erkennen

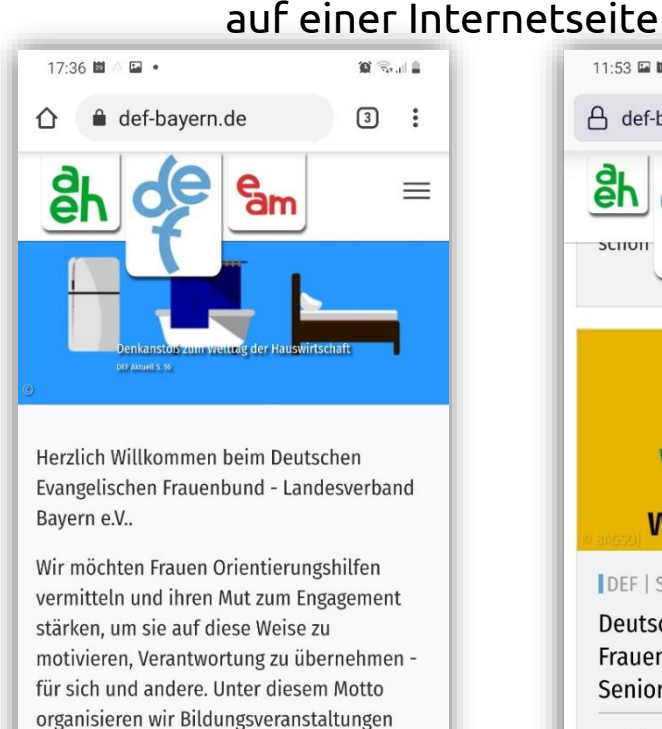

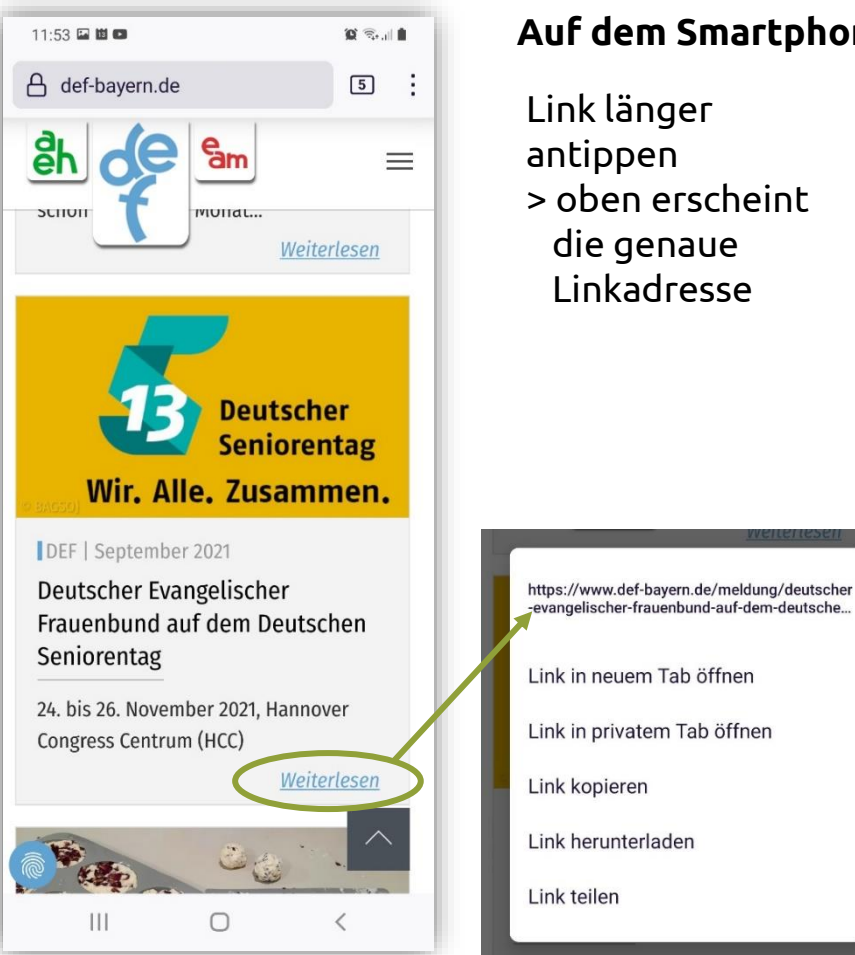

#### Auf dem Smartphone/Tablet

- > oben erscheint
- > Link kann z.B. kopiert werden oder > in neuem Tab geöffnet werden

und informieren zu wechselnden

(Arbeitsgemeinschaft Evangelischer Haushaltsführungskräfte des Deutschen

Ш

Schwerpunktthemen, als Verband und in unseren Arbeitsgemeinschaften AEH

Regulation Strategy and Strategy and Stra 

0

Digital-Kompass vor Ort Evangelische Arbeitsgemeinschaft Medien

Digital Kompass

OR OR

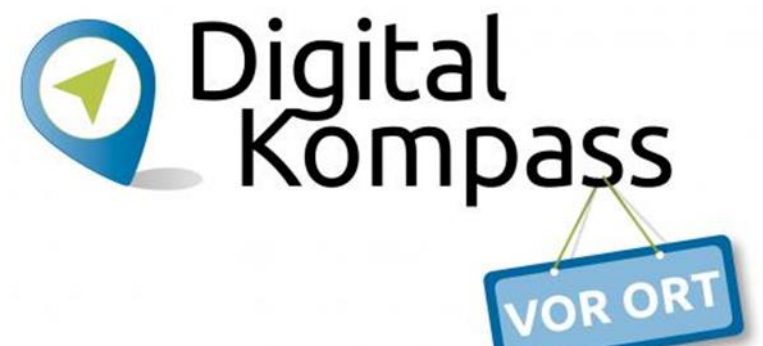

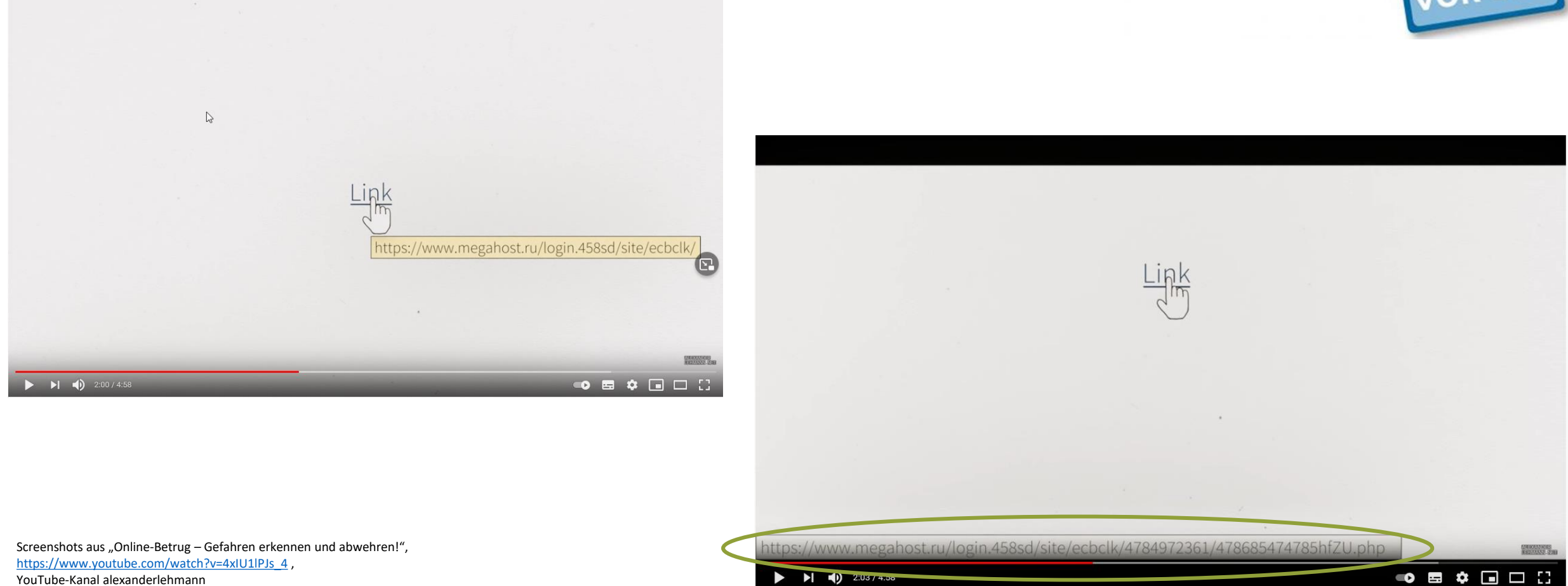

Luitgard Herrmann Digital-Kompass vor Ort Evangelische Arbeitsgemeinschaft Medien

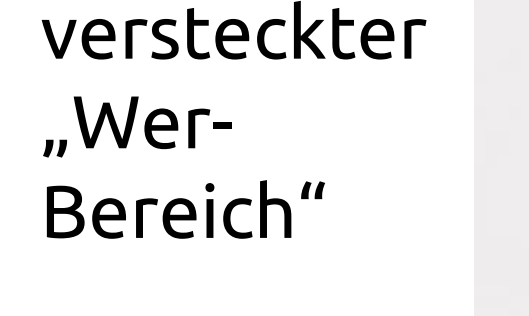

https://denn.vor.den.wer.bereich.kann.man.so.viele.wörter.und.p.u.n.k.t.e.setzen.wie.man.möchte.host547.com/

2.

"Wer-Bereich"

https://www.google.de/search?q=lange+urls&biw=1856484321891105&bih=989&source=... http://r.search.yahoo.com/cbclk/dWU9NjQ2NEE0MThGRjNFNE... https://safeshop.com/www.amazon.com/login.php https://www.amazon.de.webapps.mppls.ca/legalhub

https://www.paypal.com.login.authenticate.secure.ssl.host547.com/login.html

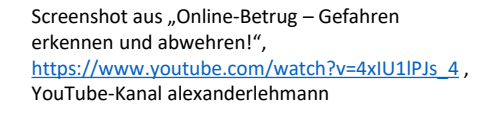

Luitgard Herrmann

**)** 3:41 / 4:58

Digital-Kompass vor Ort Evangelische Arbeitsgemeinschaft Medien

Digital Kompass

ATTRACATIONS Mathatasis, 2000

52

Luitgard Herrmann

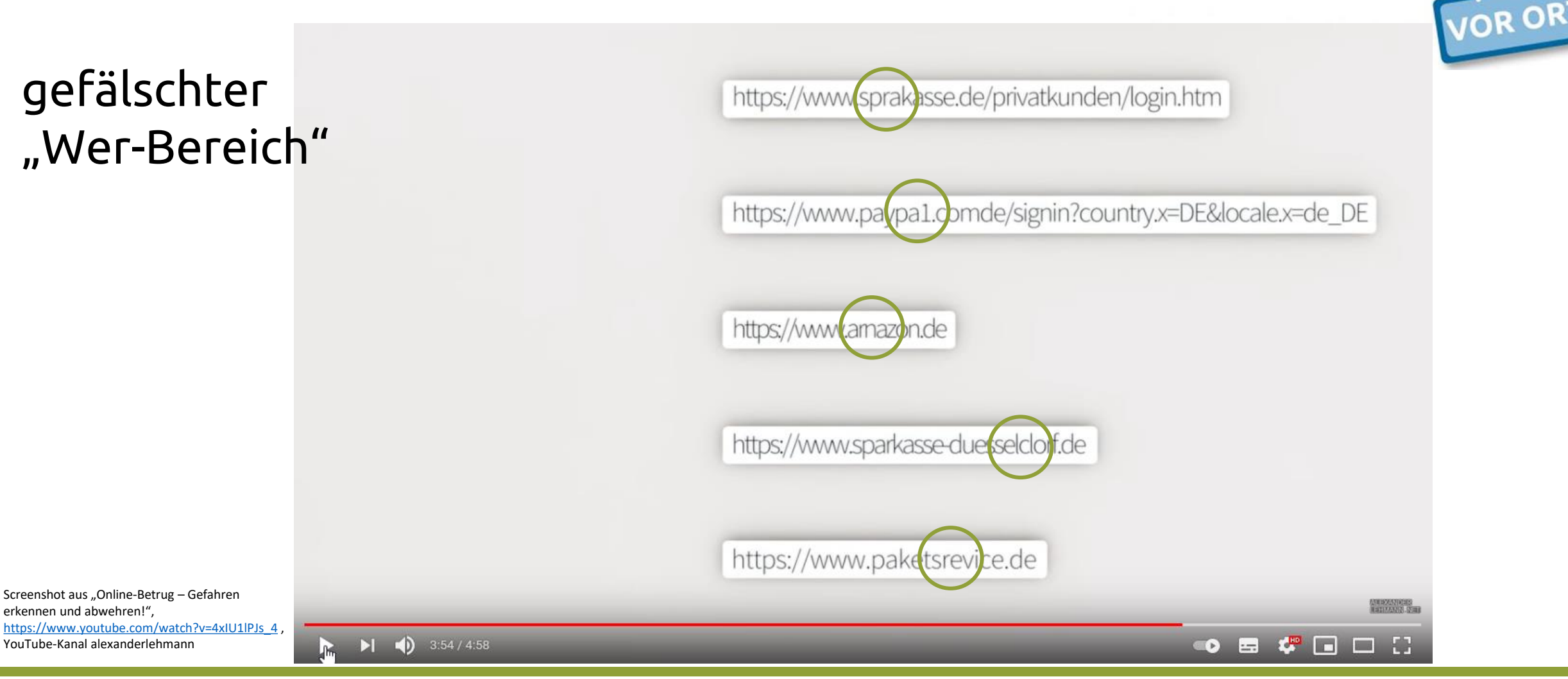

Digital-Kompass vor Ort Evangelische Arbeitsgemeinschaft Medien

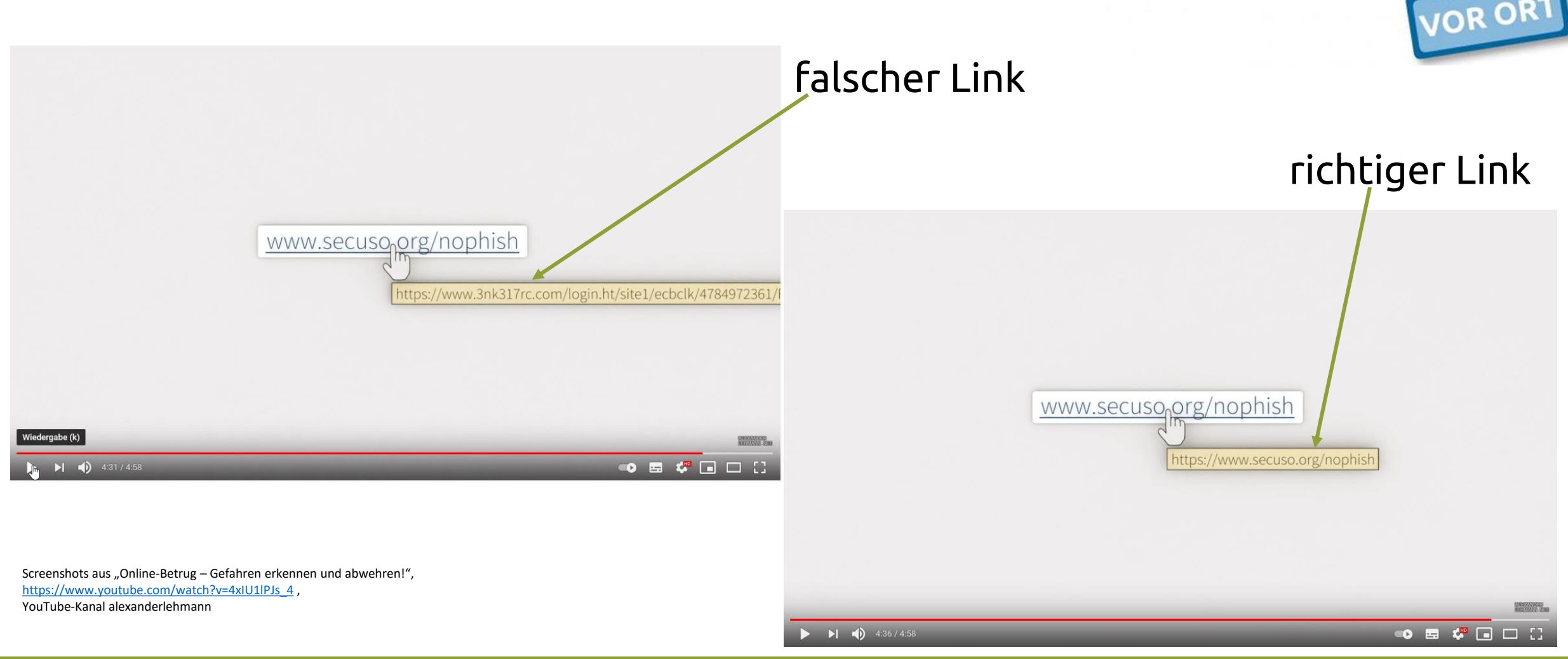

Luitgard Herrmann Digital-Kompass vor Ort Evangelische Arbeitsgemeinschaft Medien

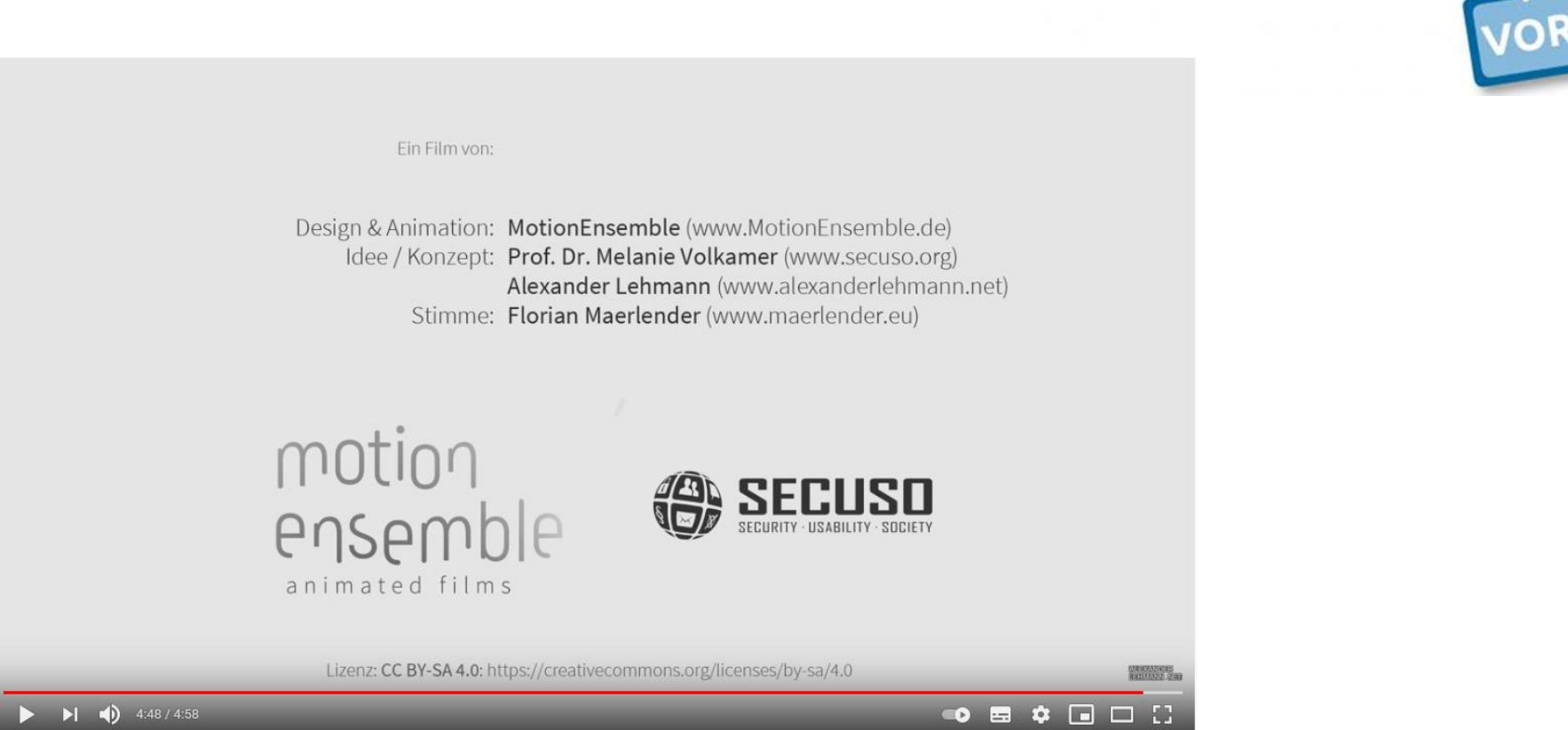

"Online-Betrug – Gefahren erkennen und abwehren!", <u>https://www.youtube.com/watch?v=4xIU1IPJs\_4</u> , YouTube-Kanal alexanderlehmann

(Lizenz: CC BY-SA 4.0: https://creativecommons.org/licenses/by-sa/4.0/)

# Gefälschte Links erkennen – Beispiele

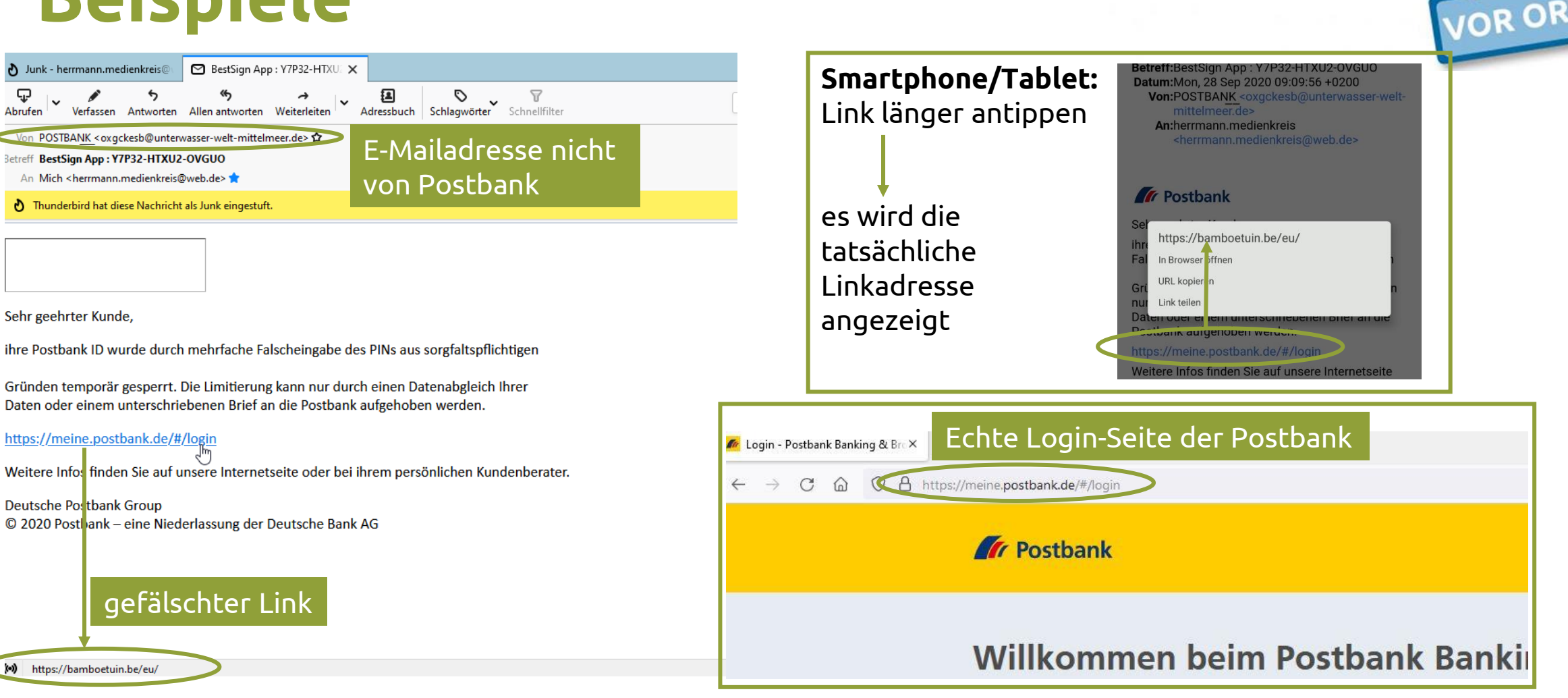

Luitgard Herrmann

Digital-Kompass vor Ort Evangelische Arbeitsgemeinschaft Medien

# Gefälschte Links erkennen – Beispiele

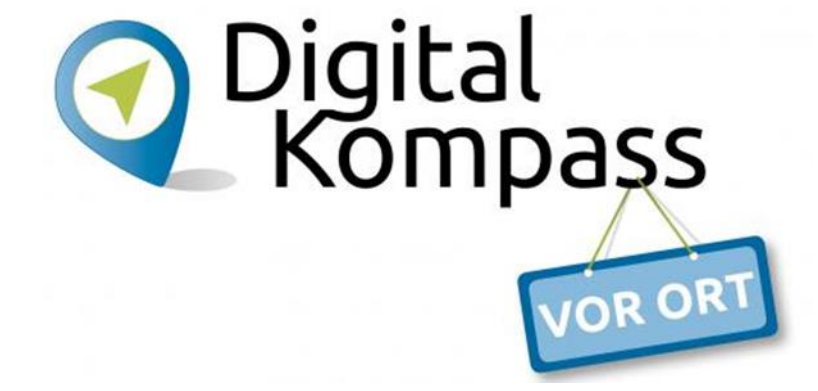

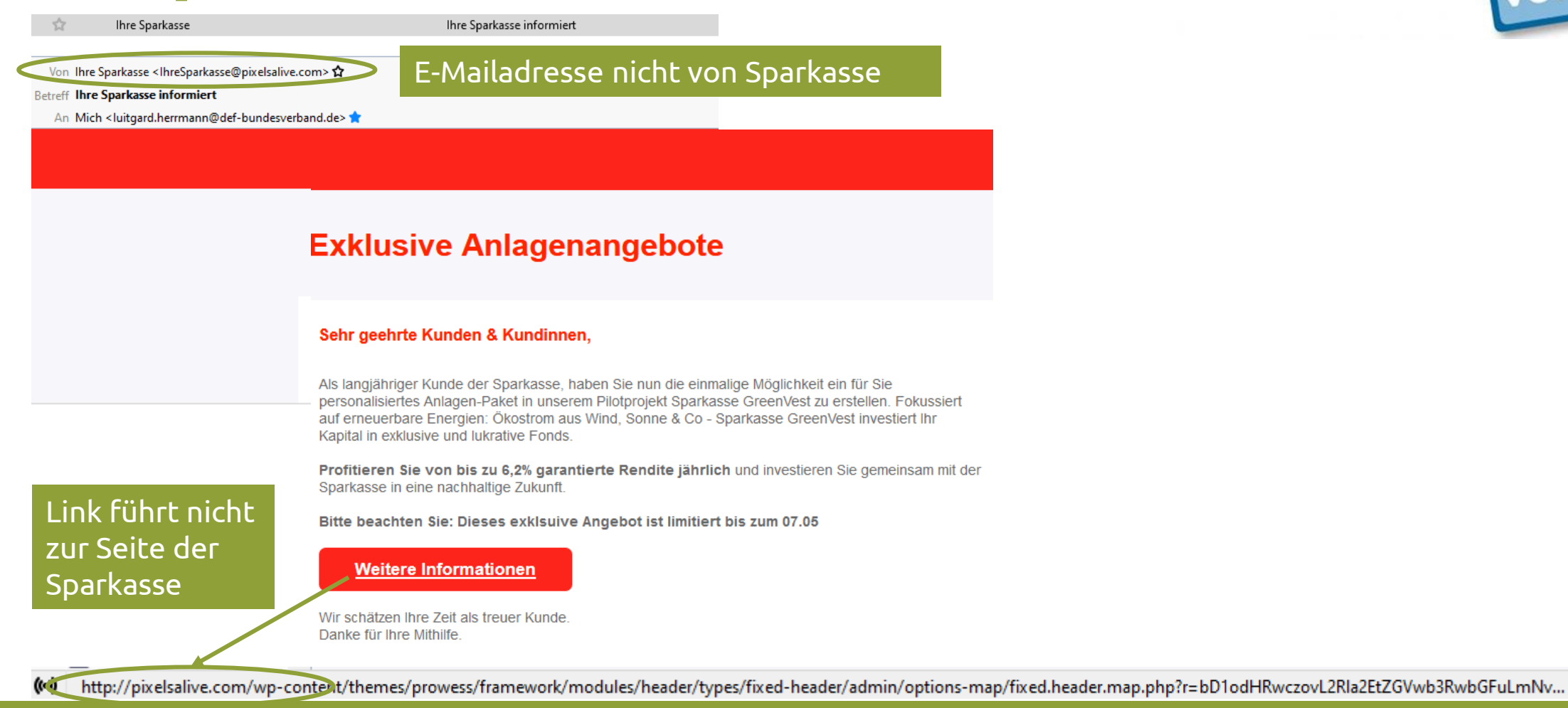

# Häufige Fragen

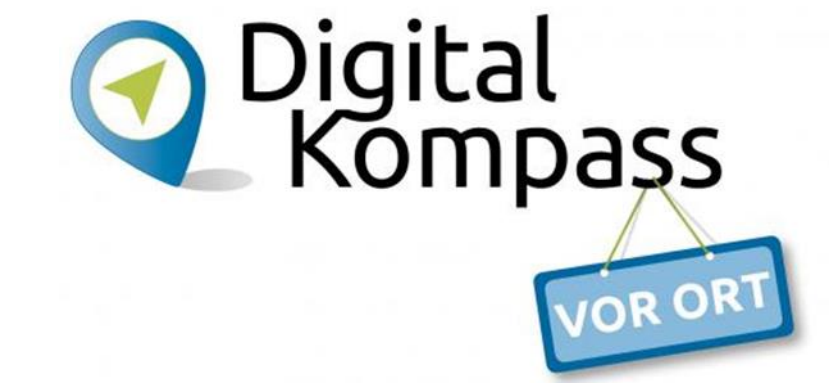

### Wie ist das mit den Cookies

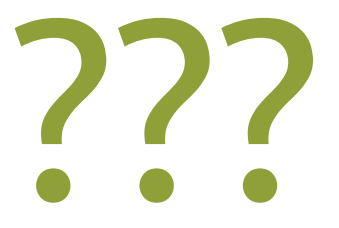

## Was sind Cookies?

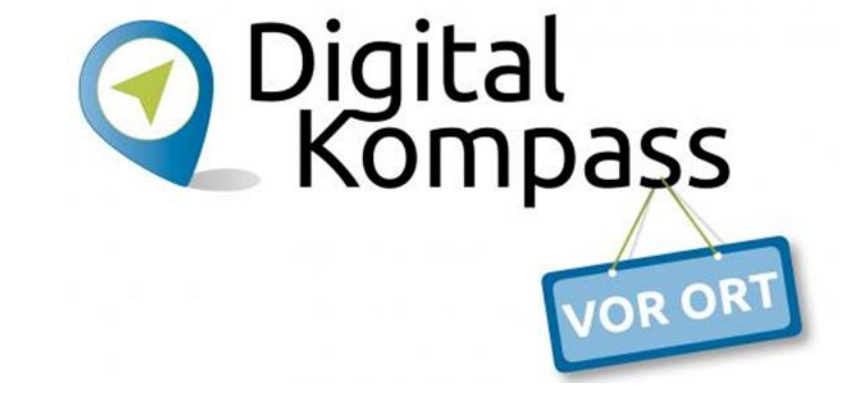

Kleine Dateien, die auf dem Gerät gespeichert werden, wenn eine Internetseite besucht wird.

# "Gute" Cookies – "Böse" Cookies

### Session Cookies

sind hilfreich und unabkömmlich
> Notwendige/Erforderliche/Wesentliche-Cookies

### Tracking Cookies

bescheren Werbung und sind dauerhaft gespeichert

- Leistungs-/Analyse-/Statistik-/Funktionale-Cookies
- Marketing-/Werbe-/Personalisierungs-Cookies

# auch von Drittanbietern werden diese platziertCookies von Drittanbietern

# Was kann ich gegen Cookies tun?

- Mit Cookie-Bannern sorgsam umgehen
  - nur notwendige Cookies akzeptieren
  - ggf. nur Cookies der besuchten Internetseite akzeptieren
- Cookie-Einstellungen verwalten
  - Drittanbieter-Cookies verbieten
  - Cookies regelmäßig löschen

igital

Dass

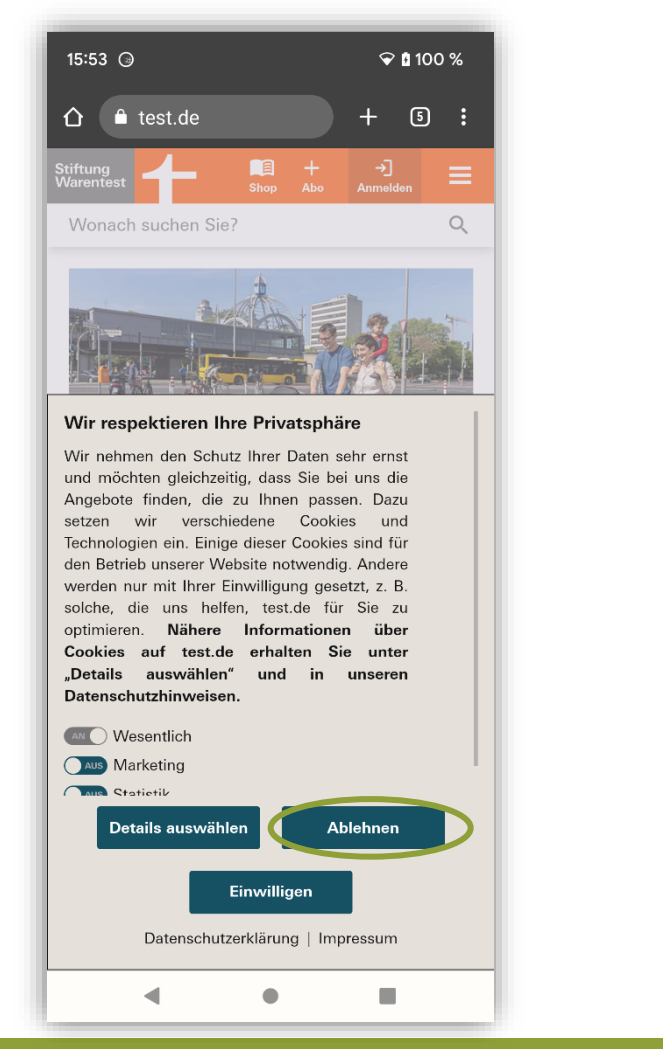

Luitgard Herrmann

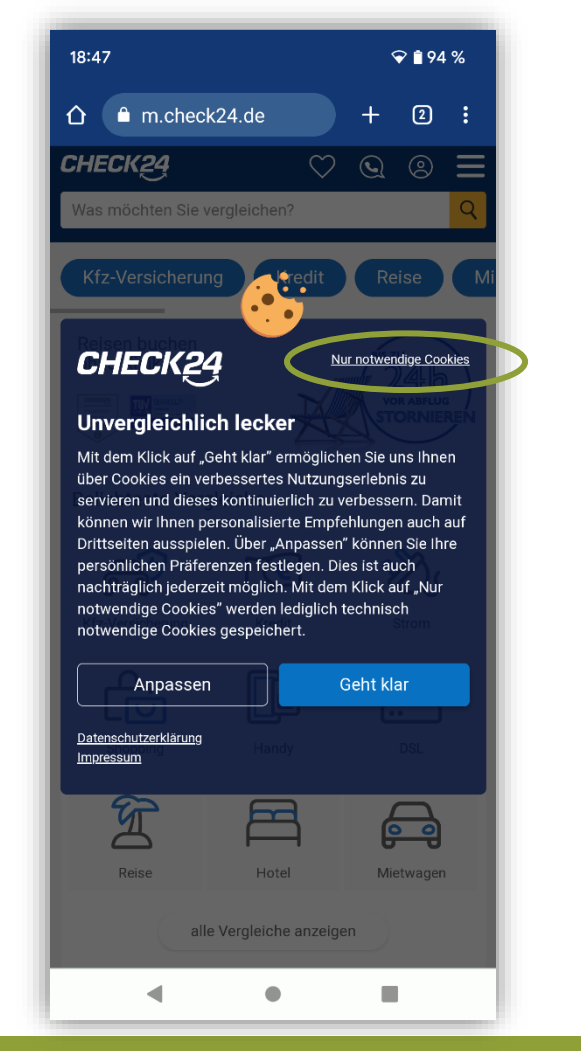

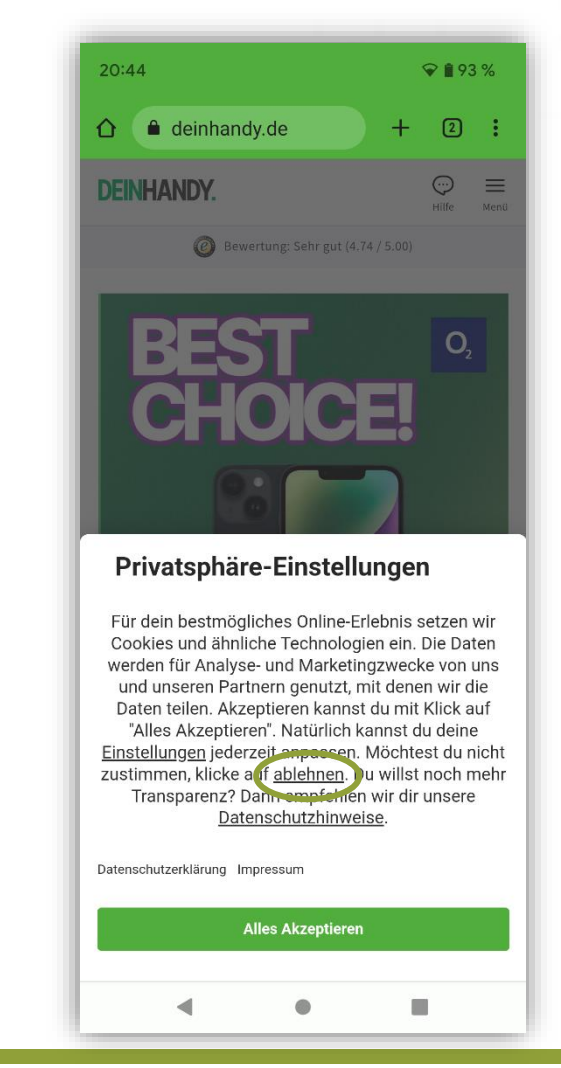

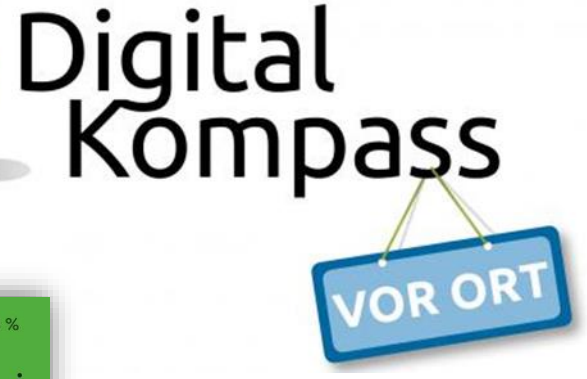

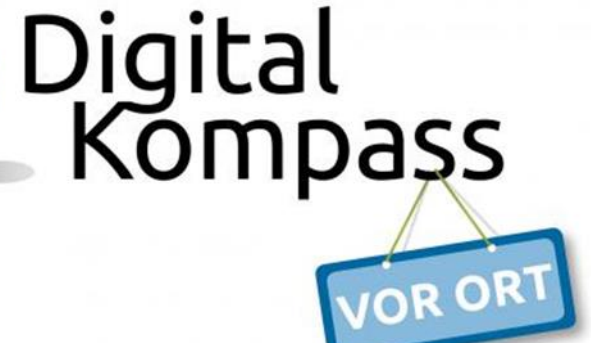

#### Nur technisch notwendige Cookies sollten aktiviert sein

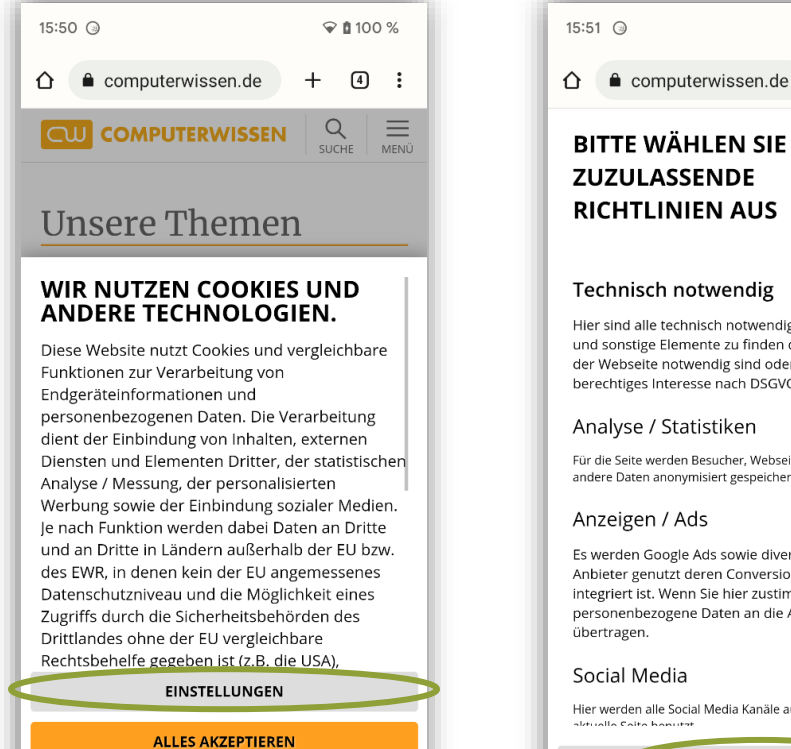

Ihre Entscheidung wird in einem gesetzeskonformen Cookie festgehalten, der in Ihrem Browser gespeichert wird. Impressum i Datenschutzerklärung

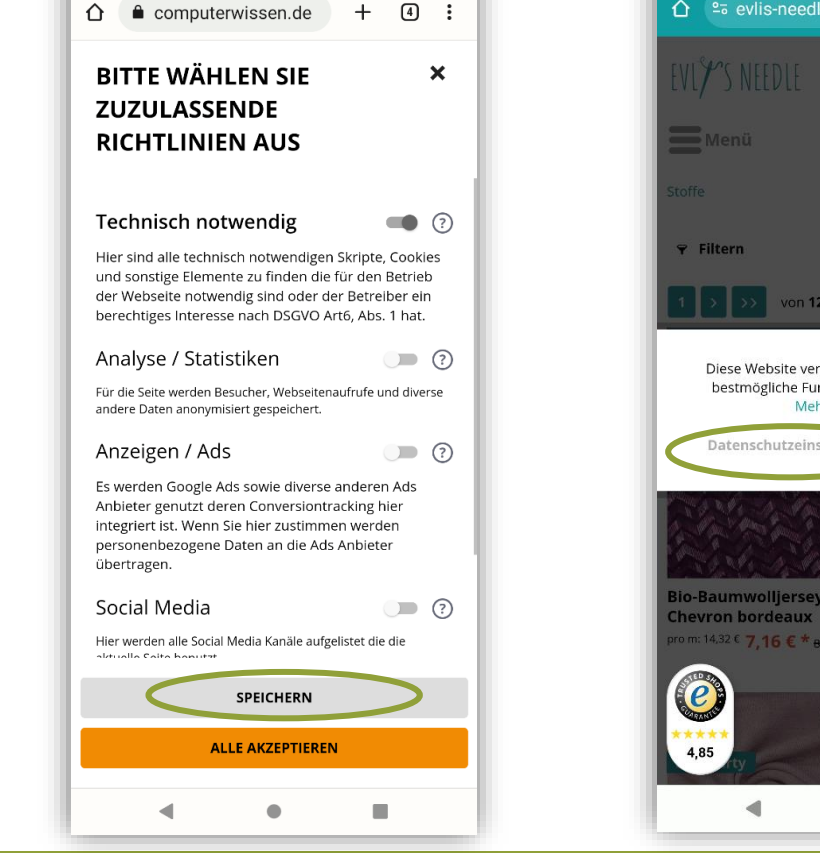

😪 🛔 100 %

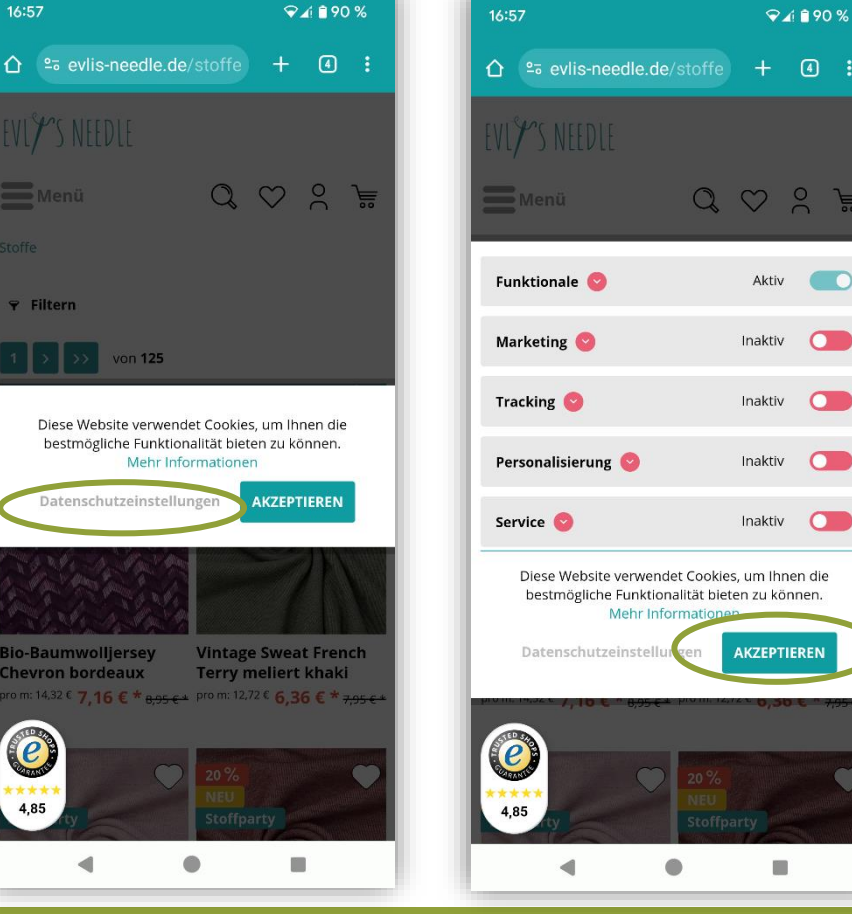

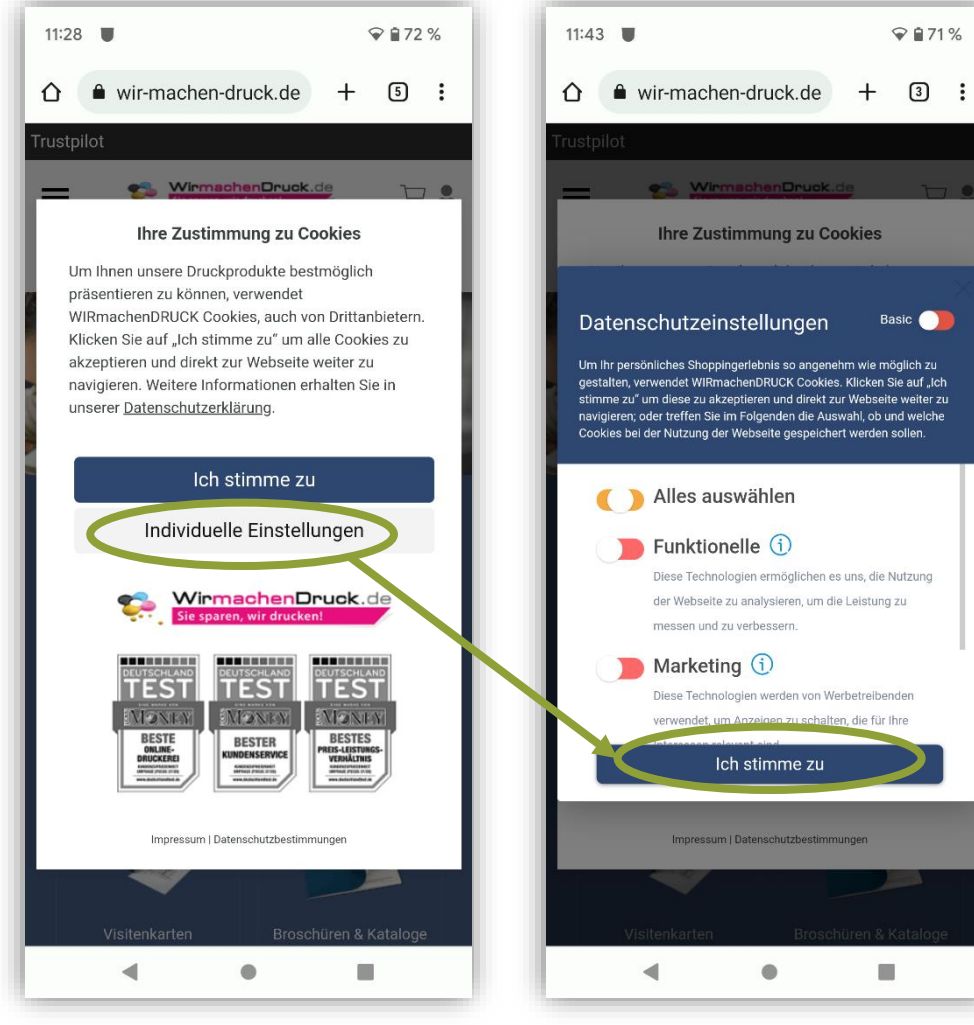

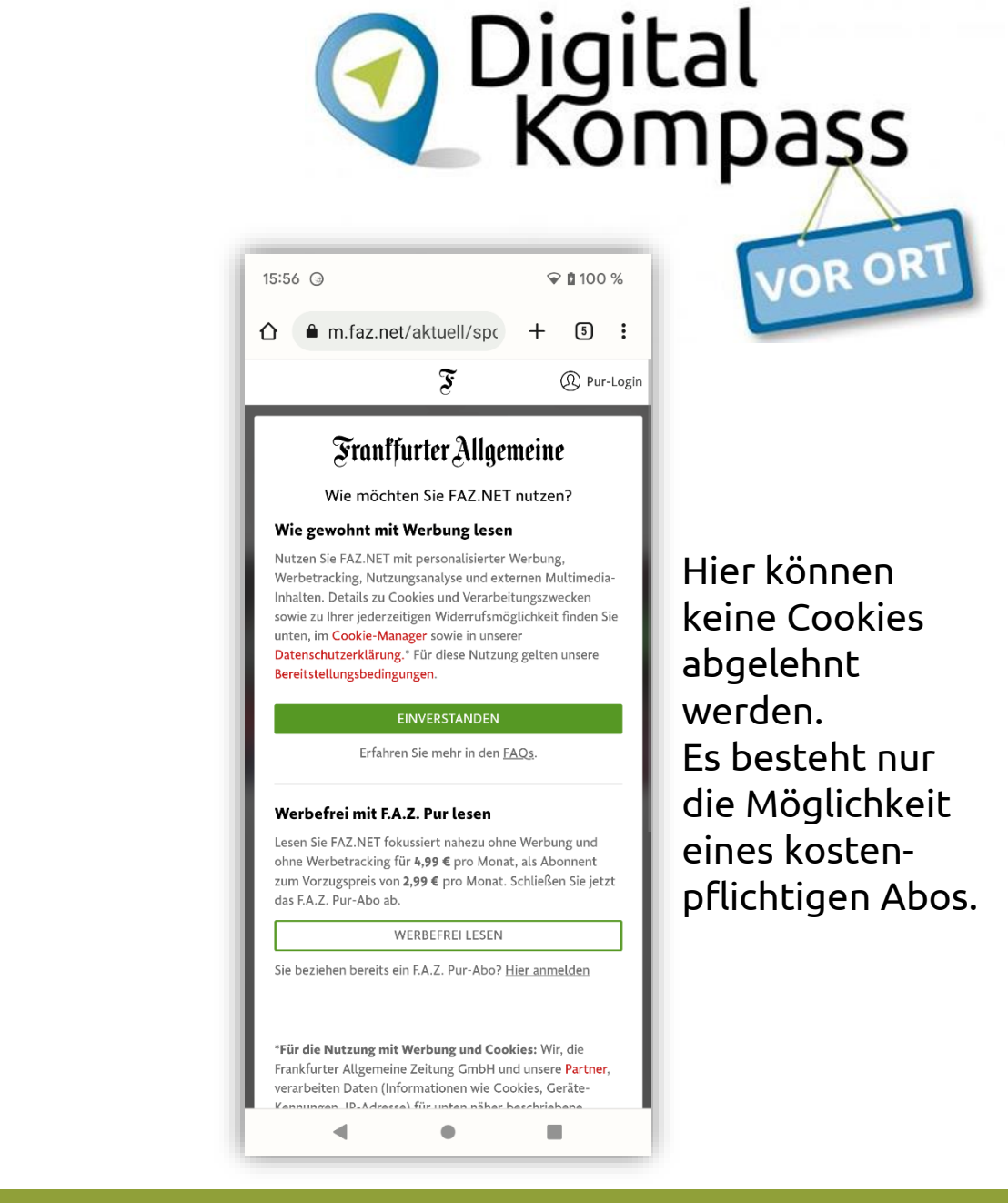

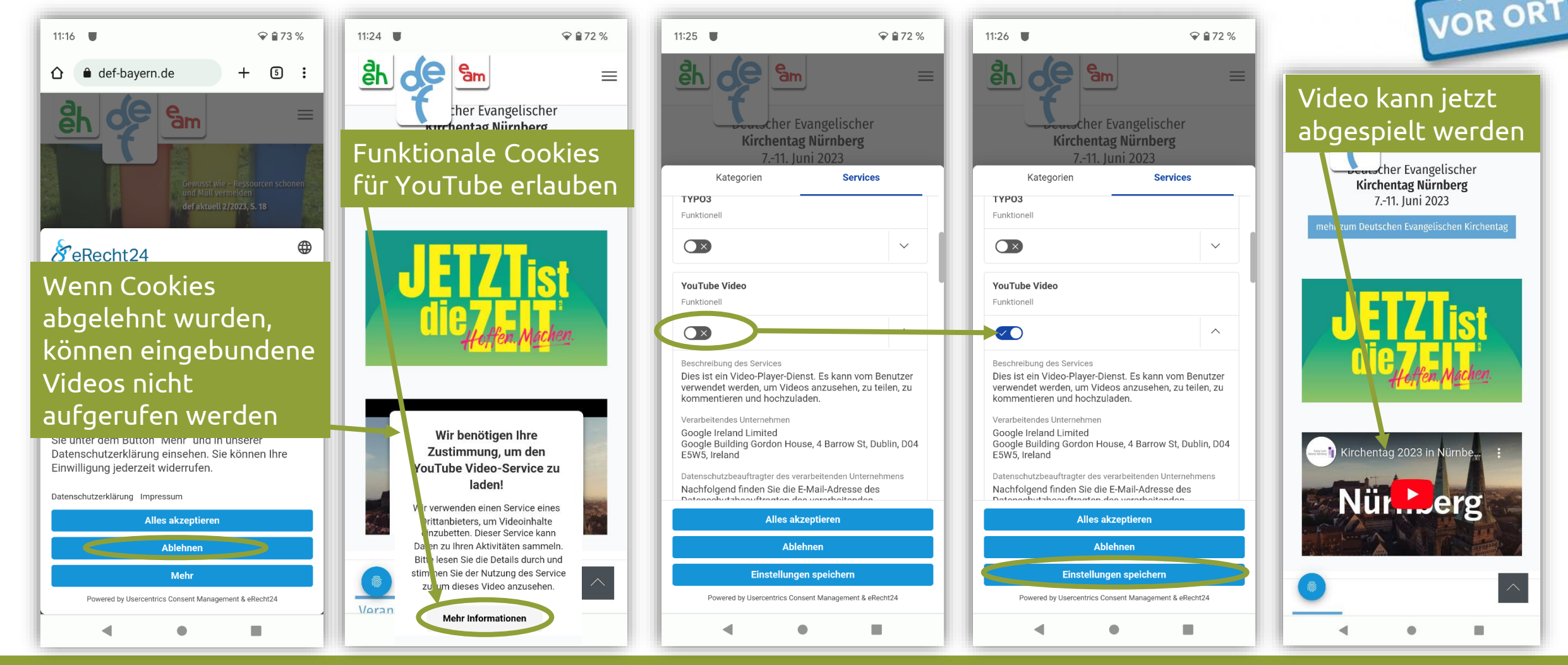

Luitgard Herrmann

Digital-Kompass vor Ort Evangelische Arbeitsgemeinschaft Medien

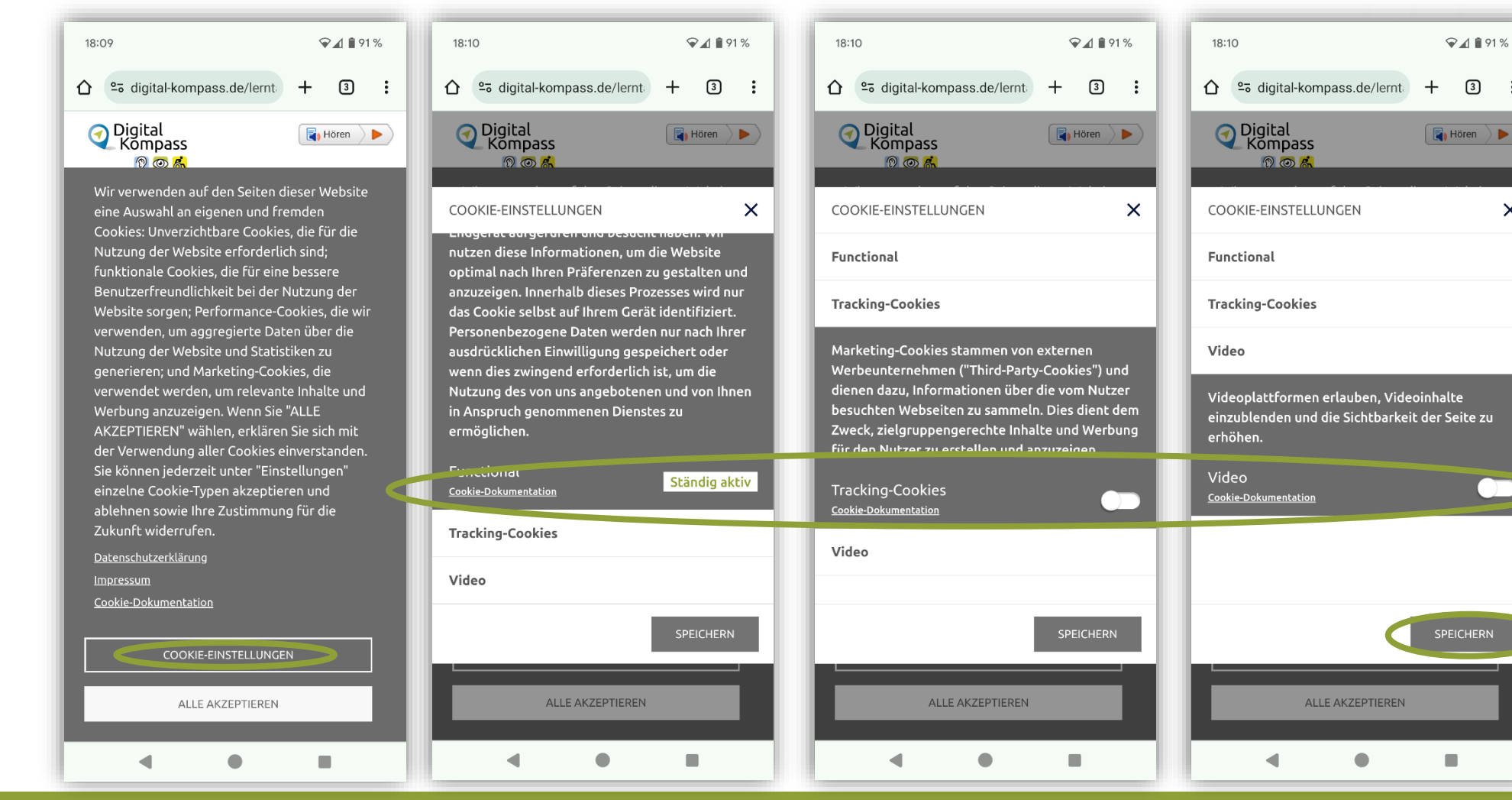

Digital Kompass OR OR 𝖓 ₄/ 🗎 91 %

3

X

Mit diesen Voreinstellungen werden nur die **Session-Cookies** akzeptiert

Luitgard Herrmann

Wenn nur Session-Cookies akzeptiert wurden, können eingebundene Videos nicht aufgerufen werden

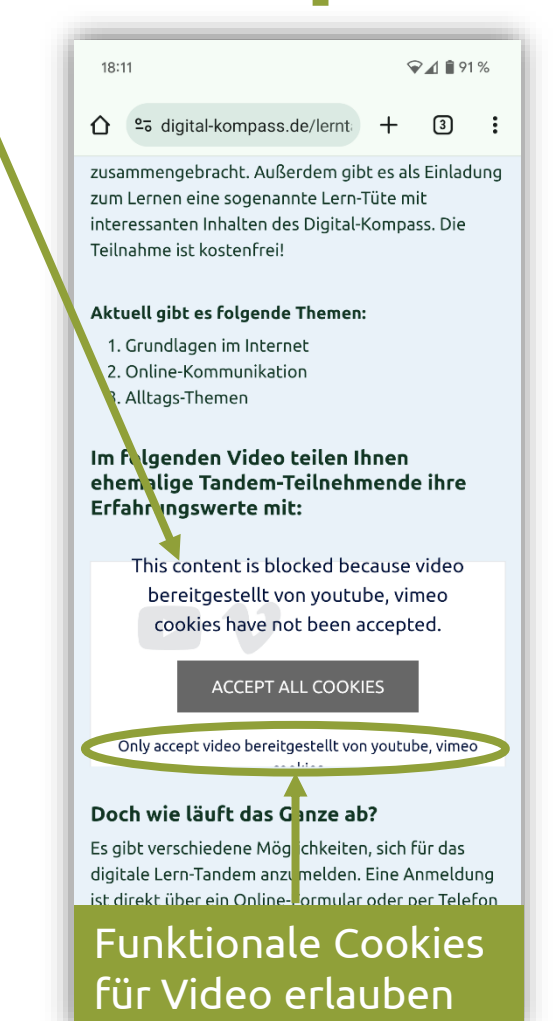

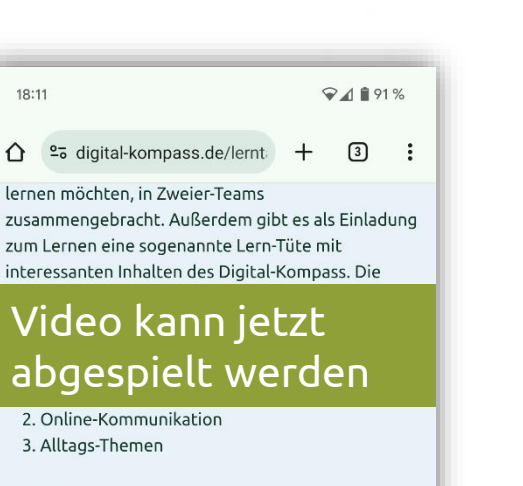

Im folgenden Video teilen Ihnen ehemalige Tandem-Teilnehmende ihre Erfahrungswerte mit:

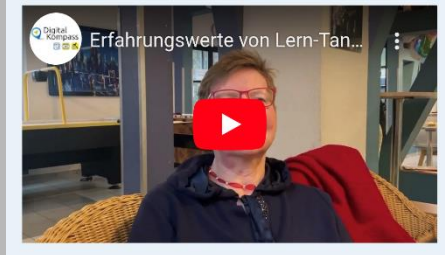

#### Doch wie läuft das Ganze ab?

Es gibt verschiedene Möglichkeiten, sich für das digitale Lern-Tandem anzumelden. Eine Anmeldung ist direkt über ein Online-Formular oder per Telefon möglich (siehe unten). Neben allgemeinen Daten wie Name und Telefonnummer werden Ihnen auch

Digital-Kompass vor Ort Evangelische Arbeitsgemeinschaft Medien

Digital Kompass

OR OR

### Auch beim Nutzen einer App kann ein Cookie-Banner erscheinen:

Beispiele:

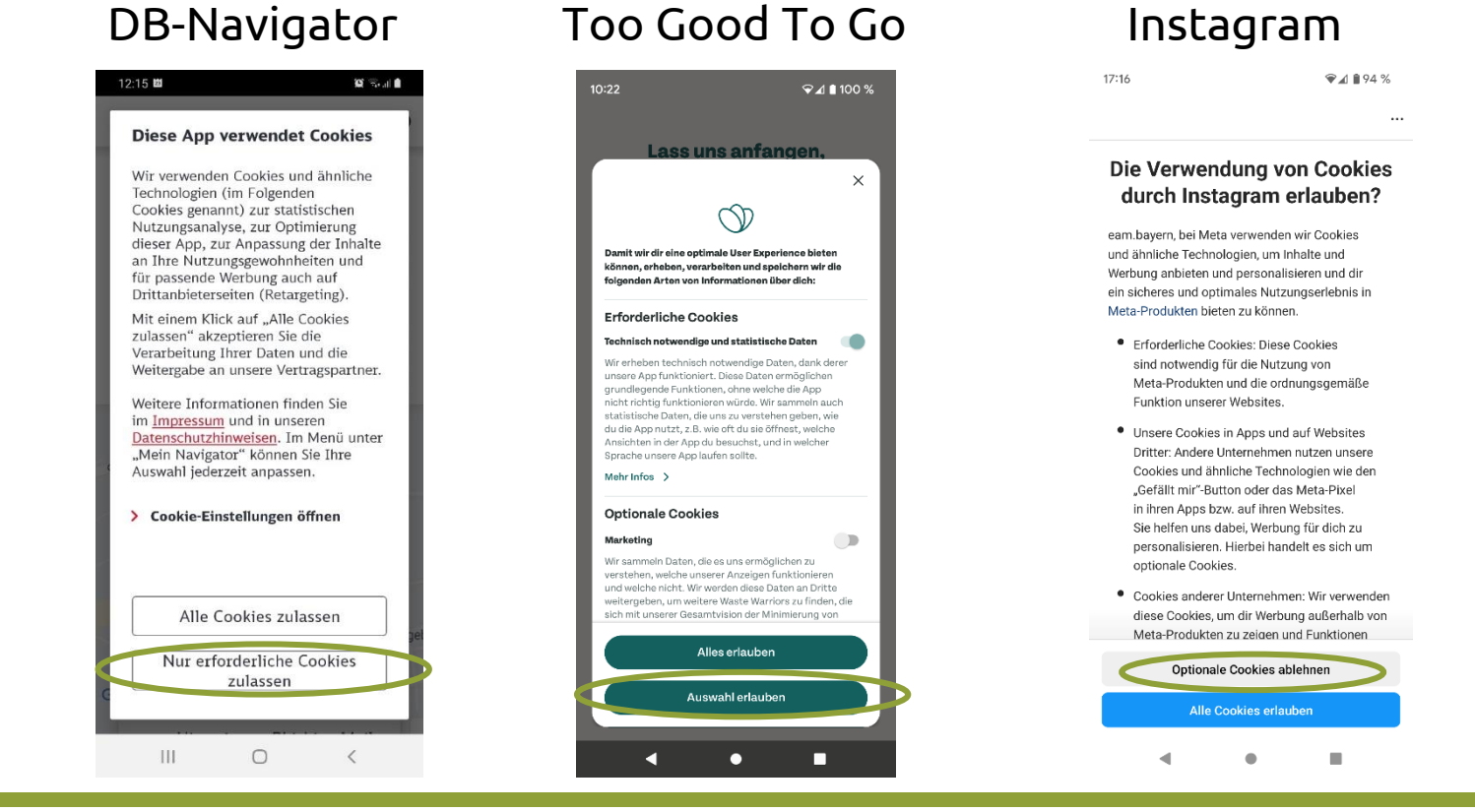

Luitgard Herrmann

Digital-Kompass vor Ort Evangelische Arbeitsgemeinschaft Medien

Digital Kompass

OR OR

# Drittanbieter-Cookies verbieten

### Chrome

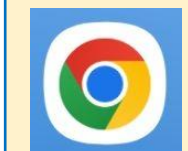

öffnen > auf die drei Punkte tippen > Einstellungen > Website-

Einstellungen > Cookies > Drittanbieter-Cookies blockieren

Samsung Internet (ab Version 17.0)

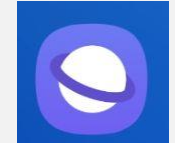

öffnen > auf drei Striche tippen > Datenschutz > Smartes Anti-Tracking "immer" auswählen

#### Firefox

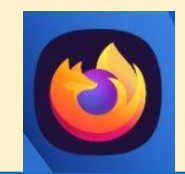

öffnen > auf drei Punkte tippen > Einstellungen > Websiten-Berechtigungen > Seitenübergreifende Cookies > "um Erlaubnis fragen" bzw. "Blockiert" wählen

Safari

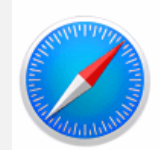

Einstellungen auf dem Smartphone öffnen > Safari > Datenschutz und Sicherheit > "Cross-Sitetracking" aktivieren

Digital

Kompass

# Drittanbieter-Cookies verbieten

Microsoft Edge

Drittanbieter-Cookies verbieten:

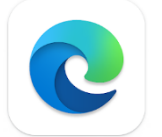

öffnen > auf drei Punkte klicken > Einstellungen > Cookies und Websitenberechtigungen > Verwalten und Löschen von Cookies und Websiten > Cookies von Drittanbietern blockieren

### Samsung Internet (Version vor 17.0)

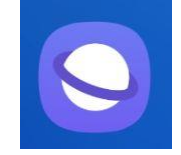

öffnen > auf drei Striche tippen > Websiten und Downloads > Webseitenberechtigungen > Cookies > Drittanbieter-Cookies blockieren

igital

ompass

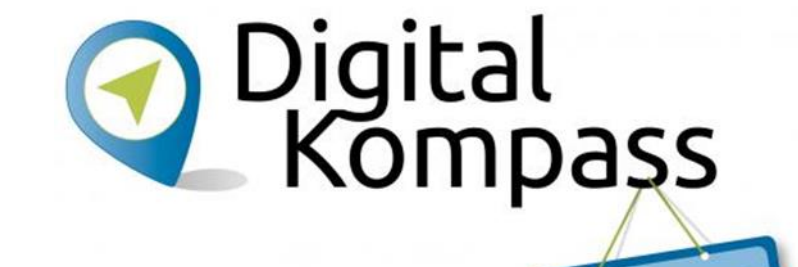

# Cookies regelmäßig löschen

### Chrome

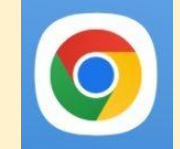

öffnen > auf die drei Punkte tippen > Verlauf > Browserdaten löschen > auswählen, was gelöscht werden soll und Zeitraum einstellen

Samsung Internet

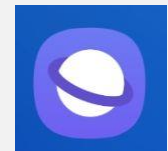

öffnen > auf drei Striche tippen > Einstellungen > Persönliche Browserdaten > Browserdaten löschen > auswählen, was gelöscht werden soll

Firefox

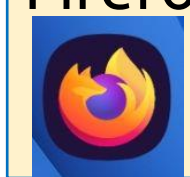

öffnen > auf drei Punkte tippen > Einstellungen > Browser-Daten löschen > auswählen, was gelöscht werden soll

### Safari

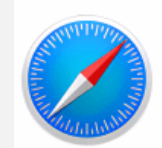

Einstellungen auf dem Smartphone öffnen > Safari > Erweitert > Website-Daten (einzelne löschen oder am Ende der Liste "Alle entfernen")

# Cookies löschen bzw. verwalten

Microsoft Edge

Cookies löschen:

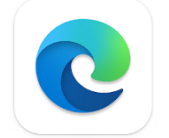

öffnen > auf die drei Punkte klicken > Einstellungen > Alle Cookies

und Websitendaten anzeigen > auswählen, was gelöscht werden soll

Digital

lompass

## Cookies

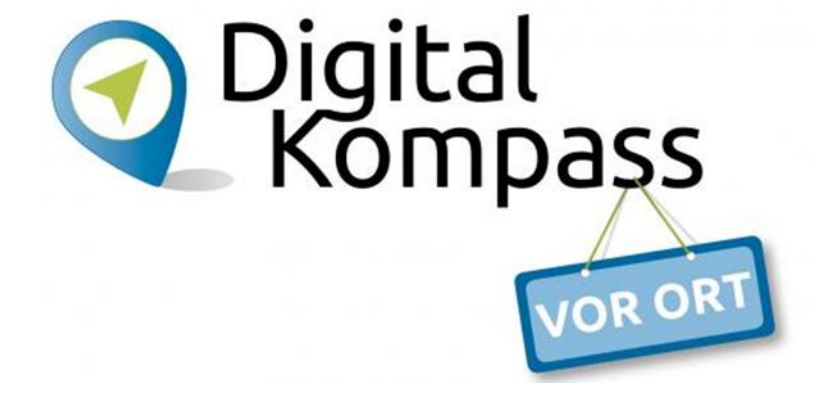

#### Informationen

https://www.verbraucherzentrale.de/wissen/digitale-welt/datenschutz/cookieskontrollieren-und-verwalten-11996

https://mobilsicher.de/ratgeber/tracking-im-internet-cookies-cache-co

# Weitere Informationen

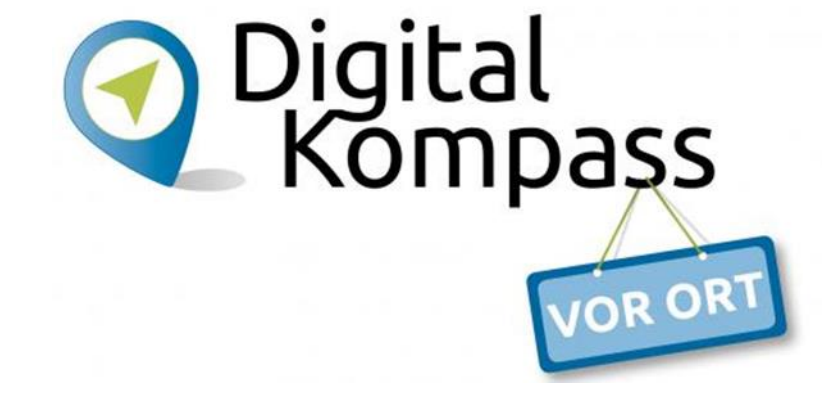

#### Smartphone einschalten und einrichten

<u>https://www.youtube.com/watch?v=drr6xFiofwo</u> (Video von mobilsicher.de) <u>www.wegeausdereinsamkeit.de</u> "Erklärvideo's"

Datenschutz und Sicherheit www.mobilsicher.de

#### AppChecker

https://appcheck.mobilsicher.de/

#### Informationen rund um Smartphone, Tablet und Internet

www.digital-kompass.de www.wissensdurstig.de https://www.verbraucherzentrale.de/wissen/digitale-welt

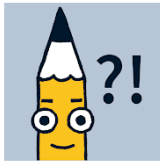

Starthilfe- digital dabei App der Landesmedienanstalt für Baden-Württemberg

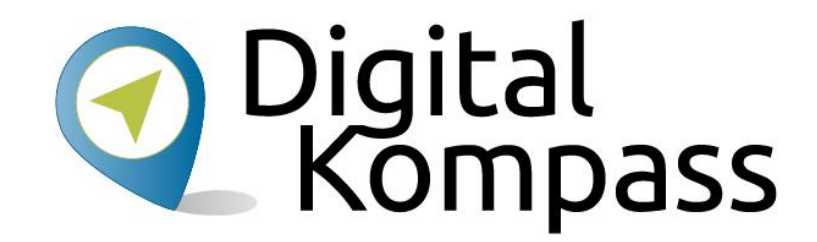

# Vielen Dank für Ihre Aufmerksamkeit

Verbundprojekt von:

Partner:

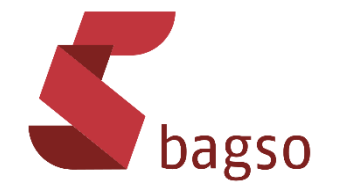

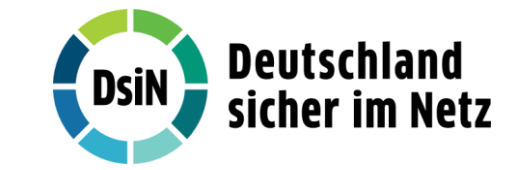

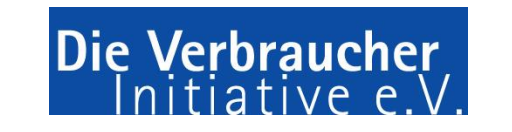

Gefördert durch:

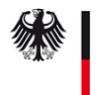

Bundesministerium der Justiz und für Verbraucherschutz

# Kontakt

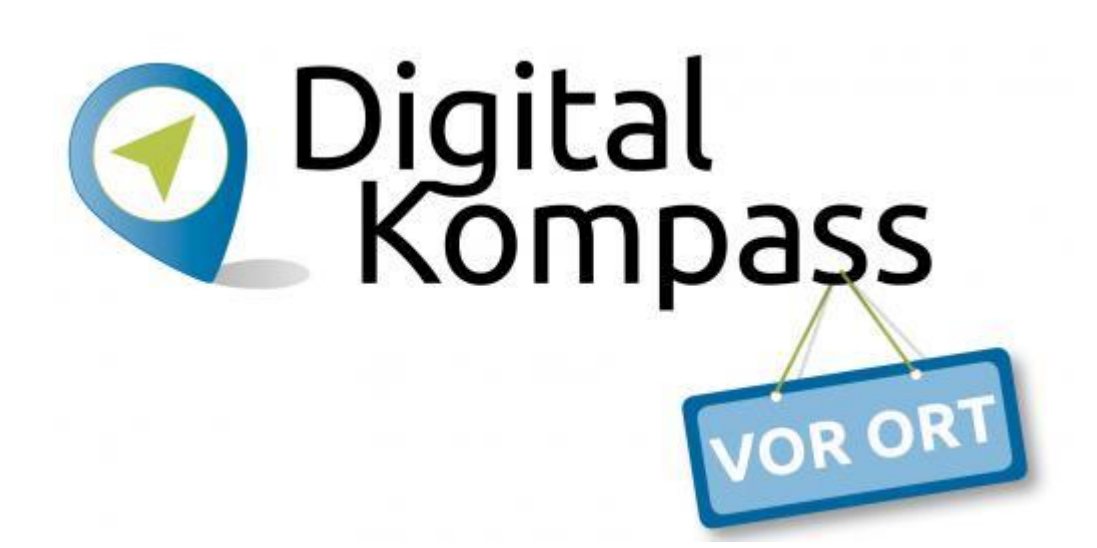

### **Digital-Kompass-Standort München**

Luitgard Herrmann luitgard.herrmann@def-bayern.de

Kufsteiner Platz 1 81679 München bildung@def-bayern.de www.def-bayern.de

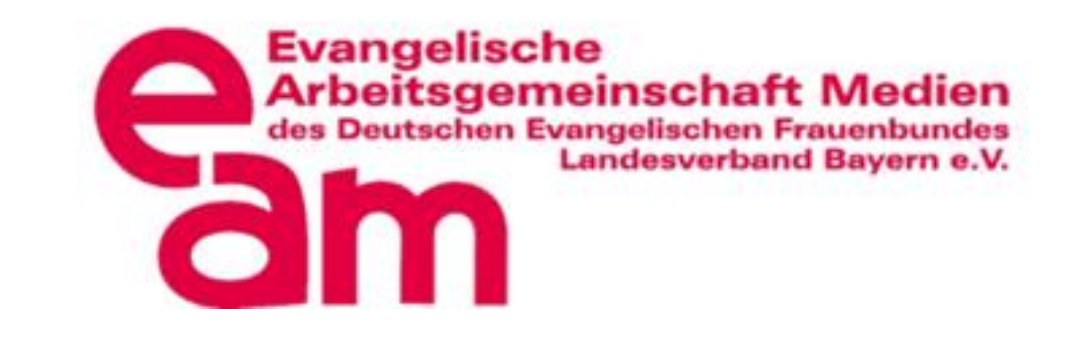

www.digital-kompass.de